# Lecture #2

### NEWM N510: Web-Database Concepts

# MySQL (1)

kharrazi@iupui.edu http://www.info510.com

© Hadi Kharrazi, IUPUI

# **Review Last Lecture**

- Networking Overview
- Web Server
- Static Languages HTML
- Server Side Languages PHP
- Databases MySQL
- HTML/PHP/MySQL Integration
- Course Project

# Lecture in a Nutshell

- 1. Database Overview
- 2. Relational Databases
- 3. Installing MySQL
- 4. Command line MySQL
- 5. MySQL GUI Tools
- 6. SQL Introduction
- 7. SQL: SELECT
- 8. SQL: WHERE

# 1. Database Overview

- Different types of Database structures (Hierarchical, Relational, Temporal) are based on the way they store the data on Hard Disk Drive and how they read from the stored data.
- Famous Relational Databases: Oracle, MS SQL (Microsoft), DB2 (IBM), MySQL, mSQL, Postgre SQL and etc.
- MySQL is an open source relational database management system (RDBMS) that uses Structured Query Language (SQL), the most popular language for adding, accessing, and processing data in a database.

# 2. Relational Databases

- RDBMS (Relational Database Management System)
- RDBMSs can provide faster access to data than flat files.
- RDBMSs can be easily queried (SQL Language) to extract sets of data that fit certain criteria.
- RDBMSs have built-in mechanisms for dealing with concurrent access so that you as a programmer don't have to worry about it.
- RDBMSs have built-in privilege systems.

- Relational databases are made up of relations, more commonly called tables.
- A table is exactly what it sounds like a table of data. If you've used an electronic spreadsheet (Excel), you've already used a relational table.
- A database usually consists of several tables.
- MySQL can handle thousands of databases.

|     | P_id | P_F | FirstName | P_Las    | tName |      | City_id | Pho  | ne_id  | Kin_id   | C     | ient_io                                                       | ł        |        |           |
|-----|------|-----|-----------|----------|-------|------|---------|------|--------|----------|-------|---------------------------------------------------------------|----------|--------|-----------|
| ►   | 1    | Pe  | ter       | Johns    | ons   |      | 1       |      | 4      | 6        |       | 1                                                             | 4        |        | Table     |
|     | 2    | Mil | ke .      | Jacks    | on    |      | 1       |      | 13     | 6        |       | 1                                                             | 5        |        |           |
|     | 3    |     | P_id      | P_FirstN | ame   | P_La | stName  | 0    | ity_id | Phone_i  | d I   | <in_id< td=""><td>Clien</td><td>t_id  </td><td></td></in_id<> | Clien    | t_id   |           |
|     | 4    |     | 1         | Peter    |       | John | sons    |      | 1      |          | 4     | 6                                                             |          | 14     |           |
|     | 5    |     | 2         | Mike     |       | Jack | son     |      | , 1    | 1        | 3     | 6                                                             |          | 15     | 1         |
|     | 6    |     | 3         | Sara     |       | P_id | P_First | Name | P_La   | astName  | City_ | id                                                            | Phone_id | Kin_id | Client_id |
|     | 7    |     | 4         | John     | •     | 1    | Peter   |      | Johr   | nsons    |       | 1                                                             | 4        | 6      | 14        |
|     | 8    |     | 5         | Michael  |       | 2    | Mike    |      | Jack   | son      |       | 1                                                             | 13       | 6      | 15        |
|     | 9    |     | 6         | William  |       | 3    | Sara    |      | Hen    | son      |       | 3                                                             | 6        | 2      | 16        |
|     | 10   |     | 7         | Susan    |       | 4    | John    |      | McD    | )onnald  |       | 5                                                             | 8        | 3      | 17        |
|     | 11   |     | 8         | Mehdi    |       | 5    | Michae  | el   | Rob    | inson    |       | 1                                                             | 13       | 6      | 18        |
|     | 12   |     | 9         | John     |       | 6    | William | 1    | Jord   | an       |       | 4                                                             | 10       | 4      | 19        |
|     | 13   |     | 10        | John     |       | 7    | Susan   |      | MoK    | liney    |       | 1                                                             | 2        | 5      | 20        |
|     | 14   |     | 11        | Pat      |       | 8    | Mehdi   |      | Kha    | rrazi    |       | 2                                                             | 1        | 9      | 21        |
|     | 15   |     | 12        | Abrahar  |       | 9    | John    |      | McK    | linsy    |       | 1                                                             | 9        | 10     | 22        |
|     | 16   |     | 13        | Brian    |       | 10   | John    |      | McD    | )onnald  |       | 3                                                             | 18       | 7      | 23        |
|     |      |     | 14        | Catherir |       | 11   | Pat     |      | Ben    | tatar    |       | 7                                                             | 25       | 8      | 24        |
|     |      |     | 15        | Demi     |       | 12   | Abraha  | m    | Linc   | oln      |       | 3                                                             | 26       | 27     | 25        |
|     |      |     | 16        | Ebi      |       | 13   | Brian   |      | Ada    | m        |       | 5                                                             | 27       | 13     | 26        |
|     |      | 7   | -         |          |       | 14   | Cather  | in   | Cath   | nolicy   |       | 7                                                             | 28       | 15     | 33        |
| aba | se   | J   | $\frown$  |          |       | 15   | Demi    |      | Moo    | re       |       | 12                                                            | 29       | 23     | 34        |
|     |      |     |           |          |       | 16   | EЫ      |      | Fara   | hanzadeh |       | 11                                                            | 30       | 26     | 42        |

• Elements of the relational database table:

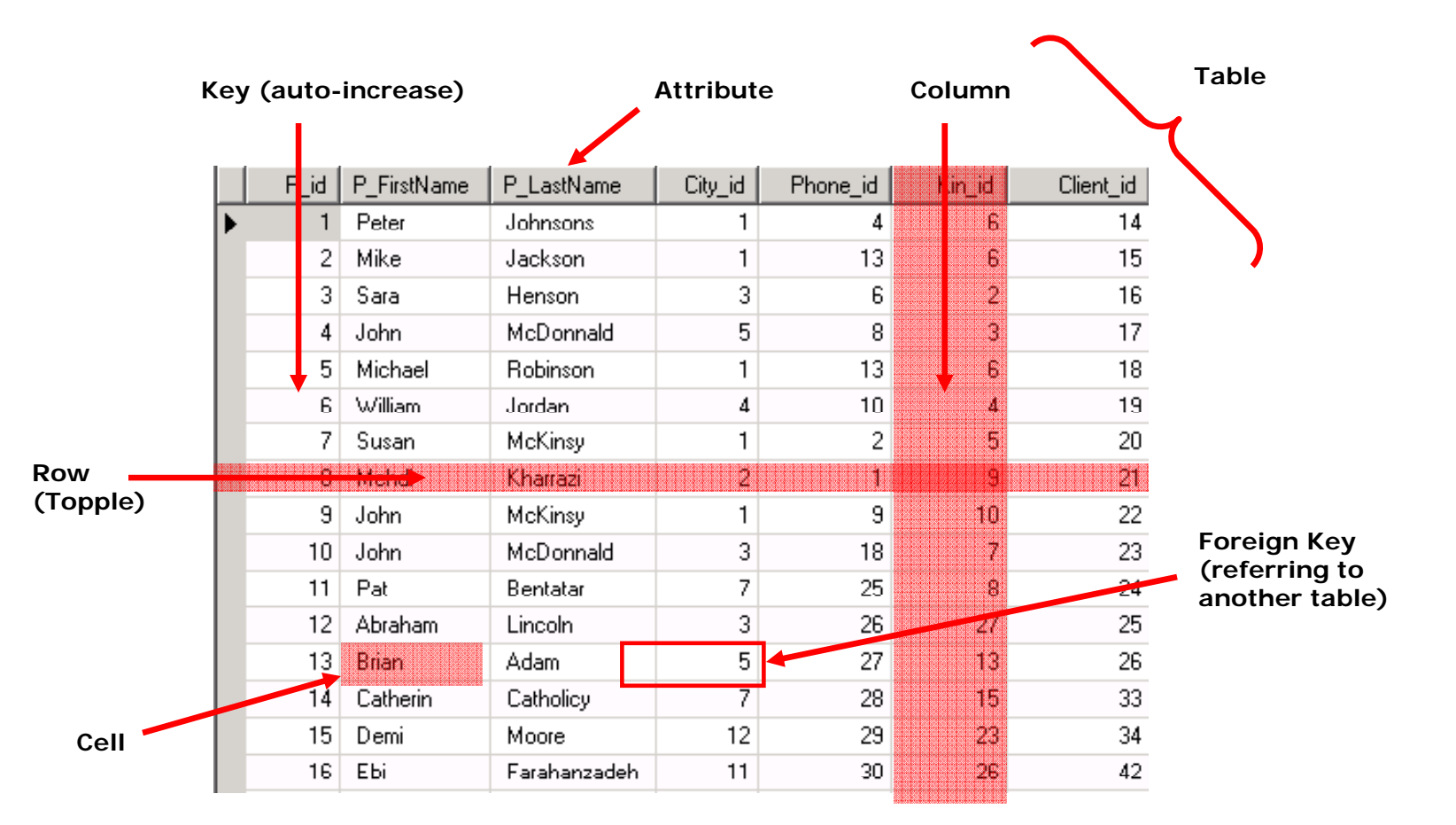

#### Keys

- Keys are special fields
- Keys are defined on table creation
- Keys tie tables together
- Keys are unique: no two records have same value of the key
- Primary key: Unique and links two tables  $\rightarrow$  e.g. SSN number
- Only one primary key per table

| _ |   |     |             |            |         |          |        |           |
|---|---|-----|-------------|------------|---------|----------|--------|-----------|
|   | F | _id | P_FirstName | P_LastName | City_id | Phone_id | Kin_id | Client_id |
|   |   | 1   | Peter       | Johnsons   | 1       | 4        | 6      | 14        |
|   |   | 2   | Mike        | Jackson    | 1       | 13       | 6      | 15        |
|   |   | 3   | Sara        | Henson     | 3       | 6        | 2      | 16        |
|   |   | 4   | John        | McDonnald  | 5       | 8        | 3      | 17        |
|   |   | 5   | Michael     | Robinson   | 1       | 13       | 6      | 18        |
|   |   | 6   | William     | Jordan     | 4       | 10       | 4      | 19        |
|   |   | 7   | Susan       | McKinsy    | 1       | 2        | 5      | 20        |

Key (auto-increase)

#### Indexes

- Similar to the index of a book
- MySQL automatically <u>creates an index for each primary key</u>
- Indexes make it a lot faster to retrieve results
- User can define additional indexes

| _ |   |     |             |            |   |         |          |        |           |
|---|---|-----|-------------|------------|---|---------|----------|--------|-----------|
|   | F | _id | P_FirstName | P_LastName |   | City_id | Phone_id | Kin_id | Client_id |
|   |   | 1   | Peter       | Johnsons   |   | 1       | 4        | 6      | 14        |
|   |   | 2   | Mike        | Jackson    |   | 1       | 13       | 6      | 15        |
|   |   | 3   | Sara        | Henson     |   | 3       | 6        | 2      | 16        |
|   |   | 4   | John        | McDonnald  |   | 5       | 8        | 3      | 17        |
|   |   | 5   | Michael     | Robinson   | , | 1       | 13       | 6      | 18        |
|   |   | 6   | William     | Jordan     |   | 4       | 10       | 4      | 19        |
|   |   | 7   | Susan       | McKinsv    |   | 1       | 2        | 5      | 20        |

Primary Key – Index 1 Index 2

• Internal Key (1 to 1 relationship):

| 📍 city_id | city_name   | province_name    |
|-----------|-------------|------------------|
| 1         | Halifax     | Nova Scotia      |
| 2         | Vancouver   | British Columbia |
| 3         | Tonronto    | Ontario          |
| 4         | Montreal    | Quebec           |
| 5         | Saskatoon   | Saskatchewan     |
| 6         | Winnipeg    | Manitoba         |
| 7         | Calgary     | Alberta          |
| 8         | Los Angeles | California       |
| 9         | Boston      | Massachusetts    |

Table: City\_information (ONE-ONE)

# • Foreign Key (1 to Many relationship):

| P_id | P_FirstName | P_LastName   | City_id | Phone_id   | Kin_id | Client_id |
|------|-------------|--------------|---------|------------|--------|-----------|
| 1    | Peter       | Johnsons     | 1       | 4          | 6      | 14        |
| 2    | Mike        | Jackson      | 1       | 13         | 6      | 15        |
| 3    | Sara        | Henson       | 3       | 6          | 2      | 16        |
| 4    | John        | McDonnald    | 5       | <b>← 0</b> | 9      | 17        |
| 5    | Michael     | Robinson     | 1       | 13         | 6      | 18        |
| 6    | William     | Jordan       |         |            |        | 19        |
| 7    | Susan       | McKinsy      |         | Foreign    | Кеу    | - 28      |
| 8    | Mehdi       | Kharrazi     |         | (referri   | ng to  | 21        |
| 9    | John        | McKinsy      |         | another    | lable) | 22        |
| 10   | John        | McDonnald    |         | 10         | r      | 23        |
| 11   | Pat         | Bentatar     | 7       | 25         | 8      | 24        |
| 12   | Abraham     | Lincoln      | 3       | 26         | 27     | 25        |
| 13   | Brian       | Adam         | 5       | - 27       | 13     | 26        |
| 14   | Catherin    | Catholicy    | 7       | 28         | 15     | 33        |
| 15   | Demi        | Moore        | 12      | 29         | 23     | 34        |
| 16   | Ebi         | Farahanzadeh | 11      | 30         | 26     | 42        |

Table: Patient\_information (MANY)

Table: City\_information (ONE)

• Foreign Key (Many to Many relationship):

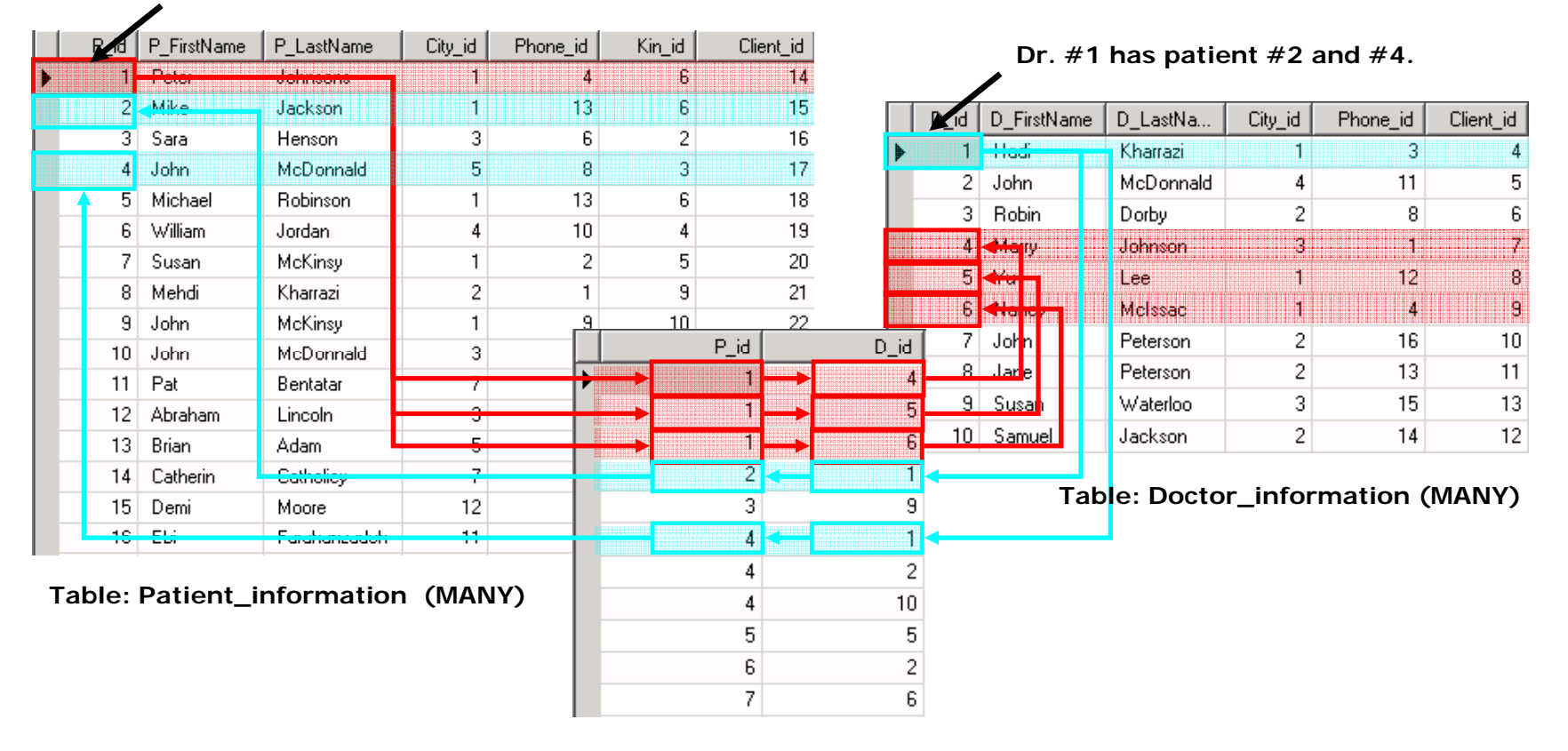

Patient #1 has doctor #4, #5 and #6.

Table: Patient\_Doctor\_realationship

# **Database Normalization**

In the field of relational database design, normalization is a systematic way of ensuring that a database structure is suitable for general-purpose querying and free of certain undesirable characteristics — insertion, update, and deletion anomalies — that could lead to a loss of data integrity

Atomic data  $\rightarrow$  smallest piece of data that can't or shouldn't be divided. The decision to consider a piece of information as atomic or not <u>depends on the context</u> and decision of the database designer:

Pizza delivery: order\_id, address (includes house\_number and street\_name)

Real estate agent: mls\_id, house\_number, street\_name

(Real estate agent may want to know the houses on sale on one street)

# (1NF)

**1NF**  $\rightarrow$  First normal form sets the basic rules for a database:

- There's no top-to-bottom ordering to the rows
- There's no left-to-right ordering to the columns
- There are no duplicate rows
- All columns are regular [i.e. rows have no hidden components such as row IDs, object IDs, or hidden timestamps]
- <u>Some approaches to 1NF:</u>
- Eliminate duplicative columns from the same table.
- Create separate tables for each group of related data and identify each row with a unique column or set of columns (primary key).
- Example:
- Suppose a novice designer wishes to record the names and diagnosis of patients in a table.

(1NF)

• The table can be initially defined as:

| p_id | patient_name | patient_diagnosis |
|------|--------------|-------------------|
| 1    | Mike         | Diabetes          |
| 2    | Sara         | Asthma            |
| 3    | Peter        | Migraine          |
| 4    | Brian        | Arthritis         |

• The designer then becomes aware of a requirement to record multiple diagnosis for some patients:

| p_id | patient_name | patient_diagnoses                       |
|------|--------------|-----------------------------------------|
| 1    | Mike         | Diabetes                                |
| 2    | Sara         | Asthma<br>Multiple Sclerosis            |
| 3    | Peter        | Migraine<br>Diabetes<br>Chronic Fatigue |
| 4    | Brian        | Arthritis                               |

# (1NF)

The designer might attempt to get around this restriction by repeating groups across columns

| p_id | patient_name | patient_diagnosis_1 | patient_diagnosis_2 | patient_diagnosis_3 |
|------|--------------|---------------------|---------------------|---------------------|
| 1    | Mike         | Diabetes            |                     |                     |
| 2    | Sara         | Asthma              | Multiple Sclerosis  |                     |
| 3    | Peter        | Migraine            | Diabetes            | Chronic Fatigue     |
| 4    | Brian        | Arthritis           |                     |                     |

• The designer might attempt to get around this restriction by Repeating groups within columns

| p_id | patient_name | patient_diagnoses                   |
|------|--------------|-------------------------------------|
| 1    | Mike         | Diabetes                            |
| 2    | Sara         | Asthma, Multiple Sclerosis          |
| 3    | Peter        | Migraine, Diabetes, Chronic Fatigue |
| 4    | Brian        | Arthritis                           |

# (1NF)

• The designer normalized the table (1NF) by adding a row for each diagnosis.

| p_id | patient_name | patient_diagnosis  |
|------|--------------|--------------------|
| 1    | Mike         | Diabetes           |
| 2    | Sara         | Asthma             |
| 2    | Sara         | Multiple Sclerosis |
| 3    | Peter        | Migraine           |
| 3    | Peter        | Diabetes           |
| 3    | Peter        | Chronic Fatigue    |
| 4    | Brian        | Arthritis          |

# (1NF)

 A design that is unambiguously in 1NF makes use of two tables: a <u>Patient Name</u> table and a <u>Patient Diagnosis</u> table.

| patient_id | patient_name |
|------------|--------------|
| 1          | Mike         |
| 2          | Sara         |
| 3          | Peter        |
| 4          | Brian        |

| patient_id | patient_diagnosis  |
|------------|--------------------|
| 1          | Diabetes           |
| 2          | Asthma             |
| 2          | Multiple Sclerosis |
| 3          | Migraine           |
| 3          | Diabetes           |
| 3          | Chronic Fatigue    |
| 4          | Arthritis          |

**2NF**  $\rightarrow$  Second normal form further addresses the concept of removing duplicative data:

- Meet all the requirements of the first normal form.
- Eliminate redundancy from columns
- No non-key attributes should depend on a portion of the primary key
- <u>Some approaches to 2NF:</u>
- Remove subsets of data that apply to multiple rows of a table and place them in separate tables.
- Create relationships between these new tables and their predecessors through the use of foreign keys.
- Example:
- o Further normalizing the last example.

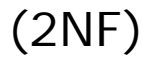

• Consider the following 1NF tables:

| patient_id | patient_name |
|------------|--------------|
| 1          | Mike         |
| 2          | Sara         |
| 3          | Peter        |
| 4          | Brian        |

| patient_id | diag_id | patient_diagnosis  |
|------------|---------|--------------------|
| 1          | 1       | Diabetes           |
| 2          | 2       | Asthma             |
| 2          | 3       | Multiple Sclerosis |
| 3          | 4       | Migraine           |
| 3          | 1       | Diabetes           |
| 3          | 5       | Chronic Fatigue    |
| 4          | 6       | Arthritis          |

# (2NF)

• A design that is unambiguously in 2NF makes use of multiple tables: a <u>Patient Name</u> table, a <u>Diagnosis</u> table and a <u>Relational</u> table.

| patient_id | pat | tient_name                        |         |   |
|------------|-----|-----------------------------------|---------|---|
| 1          | Mił | <e< td=""><td></td><td></td></e<> |         |   |
| 2          | Sa  | ra                                | 1000 I  |   |
| - 3        | Pet | ter                               |         |   |
| 4          | Bri | an                                |         |   |
|            |     | patient_id                        | diag_id |   |
|            |     | 1                                 | 1       |   |
|            |     | 2                                 | 2       |   |
|            |     | 2                                 | 3       |   |
|            |     | 3                                 | 4       |   |
|            |     | 3                                 | 1       |   |
|            | 8   | 3                                 | 5       | 8 |
|            |     | 4                                 | 6       |   |

|   | diag_id | patient_diagnosis  |  |  |  |  |  |
|---|---------|--------------------|--|--|--|--|--|
| → | 1       | Diabetes           |  |  |  |  |  |
|   | 2       | Asthma             |  |  |  |  |  |
|   | 3       | Multiple Sclerosis |  |  |  |  |  |
|   | 4       | Migraine           |  |  |  |  |  |
|   | 5       | Chronic Fatigue    |  |  |  |  |  |
|   | 6       | Arthritis          |  |  |  |  |  |

# (3NF)

**3NF**  $\rightarrow$  Third normal form goes one large step further:

- Meet all the requirements of the second normal form.
- No attributes depend on other non-key attributes.
- Some approaches to 3NF:
- o Remove columns that are not dependent upon the primary key.

#### • Example:

• Further normalizing the extended version of the last example.

# (3NF)

• The patient table can be initially defined as:

| patient_id                                                   | patient_name                  | doc_id | doc_name |
|--------------------------------------------------------------|-------------------------------|--------|----------|
| 1                                                            | Mike                          | 878    | Susan    |
| 2                                                            | Sara                          | 988    | Hadi     |
| - 3                                                          | Peter                         | 009    | Rachel   |
| 4                                                            | Brian                         | 354    | Jasmine  |
|                                                              |                               |        |          |
|                                                              |                               |        |          |
| patient_id                                                   | diag_id                       |        |          |
| patient_id                                                   | diag_id                       |        |          |
| patient_id 1 2                                               | diag_id<br>1<br>2             |        |          |
| patient_id 1 2 2                                             | <b>diag_id</b><br>1<br>2<br>3 |        |          |
| patient_id 1 2 2 3                                           | diag_id<br>1<br>2<br>3<br>4   |        |          |
| patient_id         1         2         2         3           | diag_id 1 2 3 4               |        |          |
| patient_id         1         2         2         3         3 | diag_id 1 2 3 4 1 5           |        |          |

|   | diag_id | patient_diagnosis  |  |  |  |
|---|---------|--------------------|--|--|--|
|   | 1       | Diabetes           |  |  |  |
| 8 | 2       | Asthma             |  |  |  |
|   | 3       | Multiple Sclerosis |  |  |  |
|   | 4       | Migraine           |  |  |  |
|   | 5       | Chronic Fatigue    |  |  |  |
|   | 6       | Arthritis          |  |  |  |

# (3NF)

• Columns that are not dependent upon the primary key are removed:

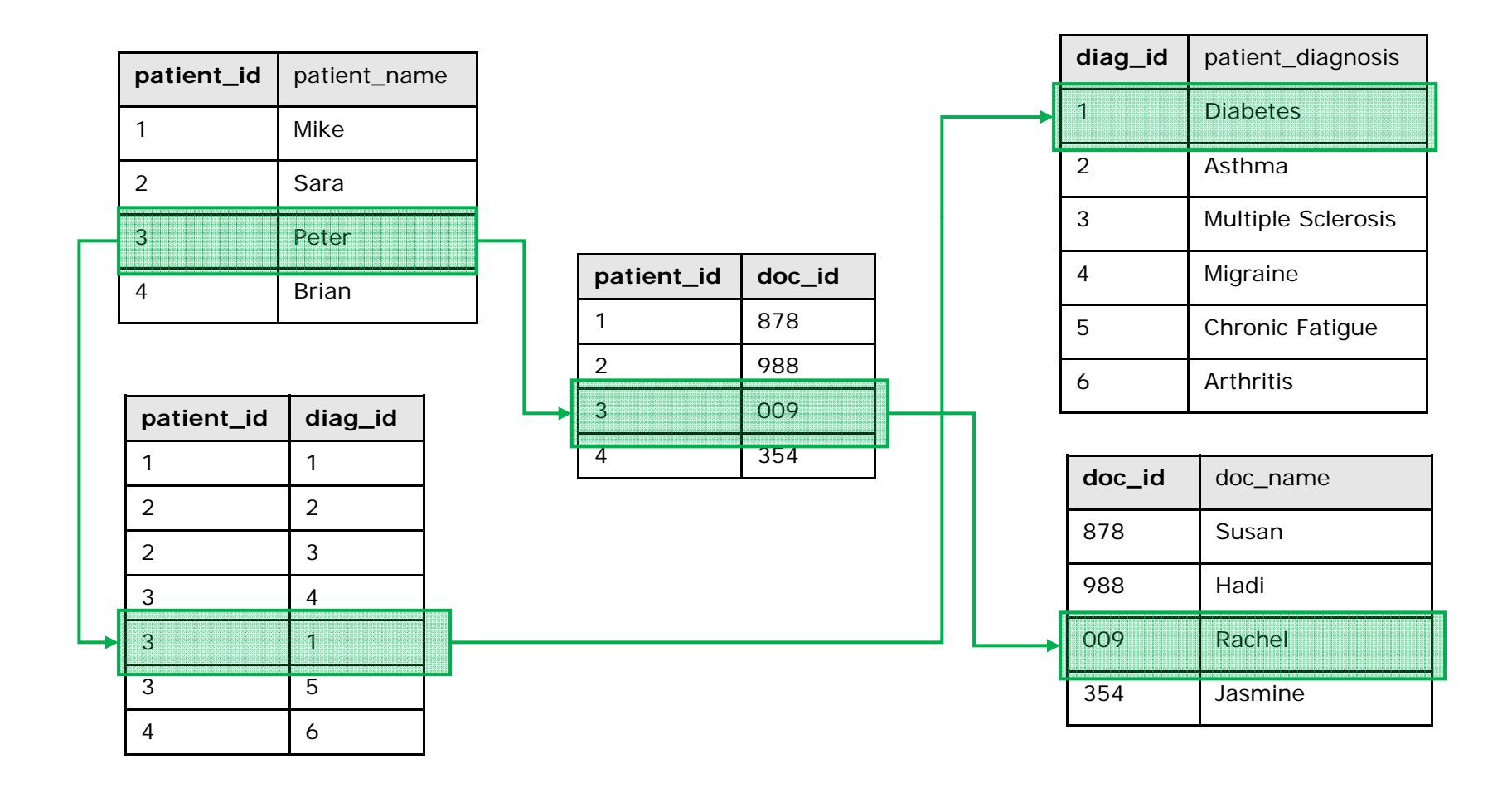

**4NF**  $\rightarrow$  Fourth normal form has one additional requirement:

- Meet all the requirements of the third normal form.
- A relation is in 4NF if it has no multi-valued dependencies.

**5NF**  $\rightarrow$  Fifth normal form is sometimes seen and won't be discussed.

**6NF**  $\rightarrow$  Fifth normal form is very rarely seen and won't be discussed.

# 3. Installing MySQL

- MySQL is already installed on the server; therefore there is no need to install it on your desktops.
- In case you want to install a web server (IIS, Apache) on your desktop or laptop and then install MySQL server, you can find more information at:

http://dev.mysql.com/doc/mysql/en/installing.html

 Some open source packages include the Apache server, PHP engine and MySQL server all together and installing them would install all of them together.

# 4. Command line MySQL

- There are 2 ways to communicate with the available MySQL server on the server:
  - Through a telnet (SSH) client such as PuTTY which will show everything in a command line style.

| 🛃 locutus.cs.dal.ca - PuTTY                                                                     |                                                                                            |                                                           |     |                                                                  |          |  |  |  |  |
|-------------------------------------------------------------------------------------------------|--------------------------------------------------------------------------------------------|-----------------------------------------------------------|-----|------------------------------------------------------------------|----------|--|--|--|--|
| mysql> show col                                                                                 | lumns from pat_                                                                            | info;                                                     | _1  |                                                                  | <b>_</b> |  |  |  |  |
|                                                                                                 | Туре                                                                                       | Null                                                      | Key | Default                                                          | Extra    |  |  |  |  |
| P_id<br>  P_FirstName  <br>  P_LastName  <br>  City_id<br>  Phone_id<br>  Kin_id<br>  Client id | int (11)<br>varchar (100)<br>varchar (100)<br>int (11)<br>int (11)<br>int (11)<br>int (11) | YES<br>  YES<br>  YES<br>  YES<br>  YES<br>  YES<br>  YES |     | NULL<br>  NULL<br>  NULL<br>  NULL<br>  NULL<br>  NULL<br>  NULL |          |  |  |  |  |
| +7 rows in set                                                                                  | +<br>(0.00 sec)                                                                            | -+                                                        | -+  | +                                                                | ++       |  |  |  |  |

 Through one of the available Graphical User Interfaces made by MySQL.

# 5. MySQL GUI Tools

• MySQL Administrator:

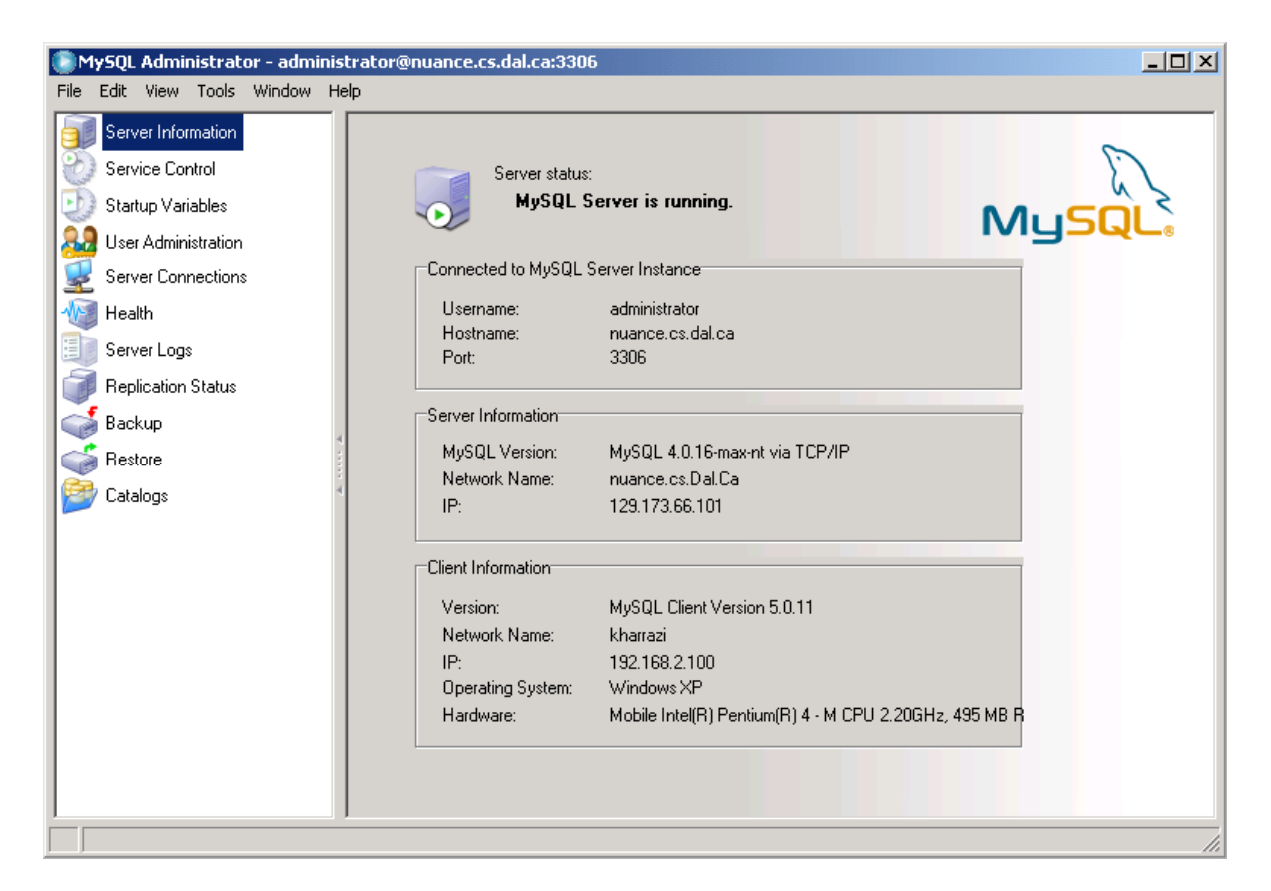

You don't have administrative privileges for the MySQL server.

# MySQL GUI Tools (cont.)

• MySQL Query Browser:

| 矛 MySQL Query Browser - kharrazi@locutus.cs.dal.ca:3306 / kharrazi 💶 🗗 🗙                                                                  |                                                    |                  |             |          |          |            |           |          |           |            |              |             |               |                     |                             |
|----------------------------------------------------------------------------------------------------|----------------------------------------------------|------------------|-------------|----------|----------|------------|-----------|----------|-----------|------------|--------------|-------------|---------------|---------------------|-----------------------------|
| File Edit View Query Script Tools Window Help                                                                                             |                                                    |                  |             |          |          |            |           |          |           |            |              |             |               |                     |                             |
| Go back Next. Refesh SELECT * FROM pat_info, pat_doc_relate, doc_info WHERE pat_info.P_id = pat_doc_relate.P_id AND pat_do Execute - Stop |                                                    |                  |             |          |          |            |           |          |           |            |              |             |               |                     |                             |
| Trans                                                                                                    | action 🕕                                           |                  | 6           | Explain  | 🥢 Co     | mpare      |           |          | ROM W     |            |              |             |               |                     |                             |
|                                                                                                    | Ø Results                                          | :et 4 🛛 🕖        | Resultset ! | 5 (      | Results  | et 6       | 🛛 Resul   | tset 7 🛛 | ٢         |            |              |             |               |                     | Schemata Bookmarks History  |
| P                                                                                                    | P_First                                            | P_Last           | City_id     | Pho      | Kin_id   | Clien      | P_id      | D_id     | D_id      | D_Fir      | D_Last       | City_id     | Phone         | Client_id           | <u></u>                     |
| 1                                                                                                    | Peter                                              | Johnsons         | 1           | 4        | 6        | 14         | 1         | 4        | 4         | Marry      | Johnson      | 3           | 1             | 7 🔺                 | city_info                   |
| 1                                                                                                    | Peter                                              | Johnsons         | 1           | 4        | 6        | 14         | 1         | 5        | 5         | Yu         | Lee          | 1           | 12            | 8                   | ▶ 🛄 client_info             |
| 1                                                                                                    | Peter                                              | Johnsons         | 1           | 4        | 6        | 14         | 1         | 6        | 6         | Nancy      | McIssac      | 1           | 4             | 9                   | ▼ 🛄 doc_info                |
| 2                                                                                                    | Mike                                               | Jackson          | 1           | 13       | 6        | 15         | 2         | 1        | 1         | Hadi       | Kharrazi     | 1           | 3             | 4                   | l                           |
| 3                                                                                                    | Sara                                               | Henson           | 3           | 6        | 2        | 16         | 3         | 9        | 9         | Susan      | Waterl       | 3           | 15            | 13                  | D_FirstName                 |
| 4                                                                                                    | John                                               | McDon            | 5           | 8        | 3        | 17         | 4         | 1        | 1         | Hadi       | Kharrazi     | 1           | 3             | 4                   | ♦ D_LastName                |
| 4                                                                                                    | John                                               | McDon            | 5           | 8        | 3        | 17         | 4         | 2        | 2         | John       | McDo         | 4           | 11            | 5                   | City_id                     |
| 4                                                                                                    | John                                               | McDon            | 5           | 8        | 3        | 17         | 4         | 10       | 10        | Samuel     | Jackson      | 2           | 14            | 12                  | Phone_id     Or + 11        |
| 5                                                                                                    | Michael                                            | Robinson         | 1           | 13       | 6        | 18         | 5         | 5        | 5         | Yu         | Lee          | 1           | 12            | 8                   | Client_id                   |
| 6                                                                                                    | William                                            | Jordan           | 4           | 10       | 4        | 19         | 6         | 2        | 2         | John       | McDo         | 4           | 11            | 5                   | kin info                    |
| 7                                                                                                    | Susan                                              | McKinsy          | 1           | 2        | 5        | 20         | 7         | 6        | 6         | Nancy      | McIssac      | 1           | 4             | 9                   |                             |
| 8                                                                                                    | Mehdi                                              | Kharrazi         | 2           | 1        | 9        | 21         | 8         | 3        | 3         | Robin      | Dorby        | 2           | 8             | 6                   |                             |
| 8                                                                                                    | Mehdi                                              | Kharrazi         | 2           | 1        | 9        | 21         | 8         | 7        | 7         | John       | Peterson     | 2           | 16            | 10                  |                             |
| 9                                                                                                    | John                                               | McKinsy          | 1           | 9        | 10       | 22         | 9         | 10       | 10        | Samuel     | Jackson      | 2           | 14            | 12                  |                             |
| 10                                                                                                    | John                                               | McDon            | 3           | 18       | 7        | 23         | 10        | 4        | 4         | Marry      | Johnson      | 3           | 1             | 7                   | A Pid                       |
| 11                                                                                                    | Pat                                                | Bentatar         | 7           | 25       | 8        | 24         | 11        | 6        | 6         | Nancy      | McIssac      | 1           | 4             | 9                   | P FirstName                 |
| 12                                                                                                    | Abraham                                            | Lincoln          | 3           | 26       | 27       | 25         | 12        | - 7      | 7         | John       | Peterson     | 2           | 16            | 10                  |                             |
| 12                                                                                                    | Abraham                                            | Lincoln          | 3           | 26       | 27       | 25         | 12        | 8        | 8         | Jane       | Peterson     | 2           | 13            | 11                  |                             |
| 13                                                                                                    | Brian                                              | Adam             | 5           | 27       | 13       | 26         | 13        | 9        | 9         | Susan      | Waterl       | 3           | 15            | 13                  | Syntax Functions Params Trx |
| 14                                                                                                    | Catherin                                           | Catholicy        | 7           | 28       | 15       | 33         | 14        | 2        | 2         | John       | McDo         | 4           | 11            | 5                   | Global Params               |
| 14                                                                                                    | Catherin                                           | Catholicy        | 7           | 28       | 15       | 33         | 14        | 6        | 6         | Nancy      | Melssac      | 1           | 4             | 9                   | Dynamic Params              |
| 15                                                                                                    | Demi                                               | Moore            | 12          | 29       | 23       | 34         | 15        | 4        | 4         | Marry      | Johnson      | 3           | 1             | 7                   |                             |
| 15                                                                                                    | Demi                                               | Moore            | 12          | 29       | 23       | 34         | 15        | 5        | 5         | Yu         | Lee          | 1           | 12            | 8                   |                             |
| 16                                                                                                    | Ebi                                                | Faraha           | 11          | 30       | 26       | 42         | 16        | 6        | 6         | Nancy      | Melssae      | 1           | 4             | 9                   |                             |
| 17                                                                                                    | Fery                                               | Sea              | 12          | 31       | 14       | 43         | 17        | 8        | 8         | Jane       | Peterson     | 2           | 13            | 11                  |                             |
| 18                                                                                                    | Graham                                             | Bell             | 12          | 32       | 12       | 32         | 18        | 4        | 4         | Marry      | Johnson      | 3           | 1             | 7                   |                             |
| .∎îî                                                                                                    | <u>.</u>                                           | <b>D</b> II      | 10          |          | 40       |            | 10        | -        | -         | 0          | 1            |             | 10            | لنے ژا              |                             |
| 80 row                                                                                                    | s fetched in 0.                                    | .0186s (0.1755s) | )           |          |          |            |           | 🧨 Edit   | 🗸 Ap      | ply Change | s 🗙 Disca    | ard Changes | I First       | ▶ Last 👂 Search     |                             |
| 1:                                                                                                    | 1                                                  | G                | A MySOL e   | rror was | encounte | red. The r | nessage i | : The    | default s | chema ca   | nnot be char | naed to 'kh | arrazi' The f | ollowing error occu |                             |
| 💏 St                                                                                                    | 🔊 Start 🔰 🙆 🕥 🚫 🖉 💐 🛞 🚱 🔽 🛛 🖉 MyShil Duery Browser |                  |             |          |          |            |           |          |           |            |              |             |               |                     |                             |

• Connecting to MySQL:

|   |                                                           | MySQL Query Browser 1.2.12                                                                                                    | 1        | Server's Domain Name<br>(IP Address) for example<br>'localhost'    |
|---|-----------------------------------------------------------|----------------------------------------------------------------------------------------------------|----------|--------------------------------------------------------------------|
| 3 | MySQL Password<br>(The one that you just<br>set by PuTTY) | Connect to MySQL Server Instance<br>Stored Connection: localhost<br>Server Host: localhost<br>Username: kharrazi<br>Password: *******<br>Default Schema:<br>Default Schema:<br>Details >><br>DEFAULT Clear<br>Cancel<br>4<br>Connection: localhost<br>Username: kharrazi<br>Reserver Host: localhost<br>Reserver Host: localhost<br>Reserver Host: lo | <b>2</b> | MySQL Username<br>(Should be the same as<br>your OnCourse account) |

• Connection Errors:

| Connection [ | Dialog - MySQL 3.x Server Unsupported                                                                                                    | × |                                                    |
|--------------|----------------------------------------------------------------------------------------------------|---|----------------------------------------------------|
|              | You are connecting to an MySQL 3.x server. The MySQL GUI tools only support<br>MySQL servers 4.0 and higher. Using this tool with a 3.x server might result in<br>unexpected behaviour. |   | Your MySQL database is old (less than version 4.1) |
| 🗖 Do not     | show this message anymore.                                                                                                    |   |                                                    |
|              | OK Ignore                                                                                                    |   |                                                    |
| MySQL Quer   | y Browser Error                                                                                                    |   |                                                    |
| 8            | Could not connect to the specified instance.<br>MySQL Error Number 1045<br>Access denied for user: "kharrazi@wireless.cs.Dal.Ca" (Using password: YES)                                  |   | Connection failure                                 |
|              | If you want to check the network connection, please click the Ping button.                                                                                                    |   | Web Server is down,<br>MySQL is down,)             |
|              | OK Ping                                                                                                    |   |                                                    |

# (Browsing)

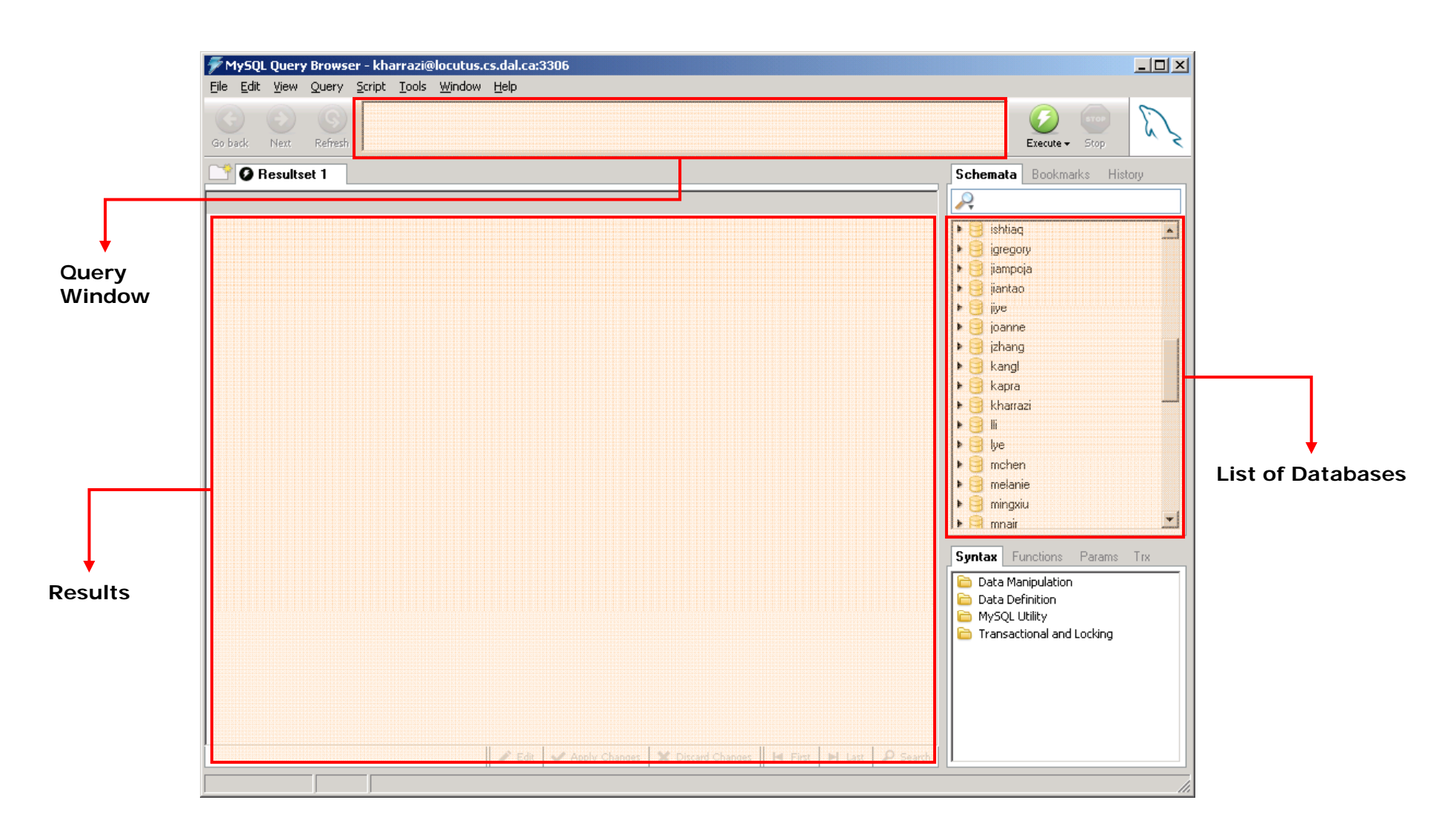

# (Fetching Database)

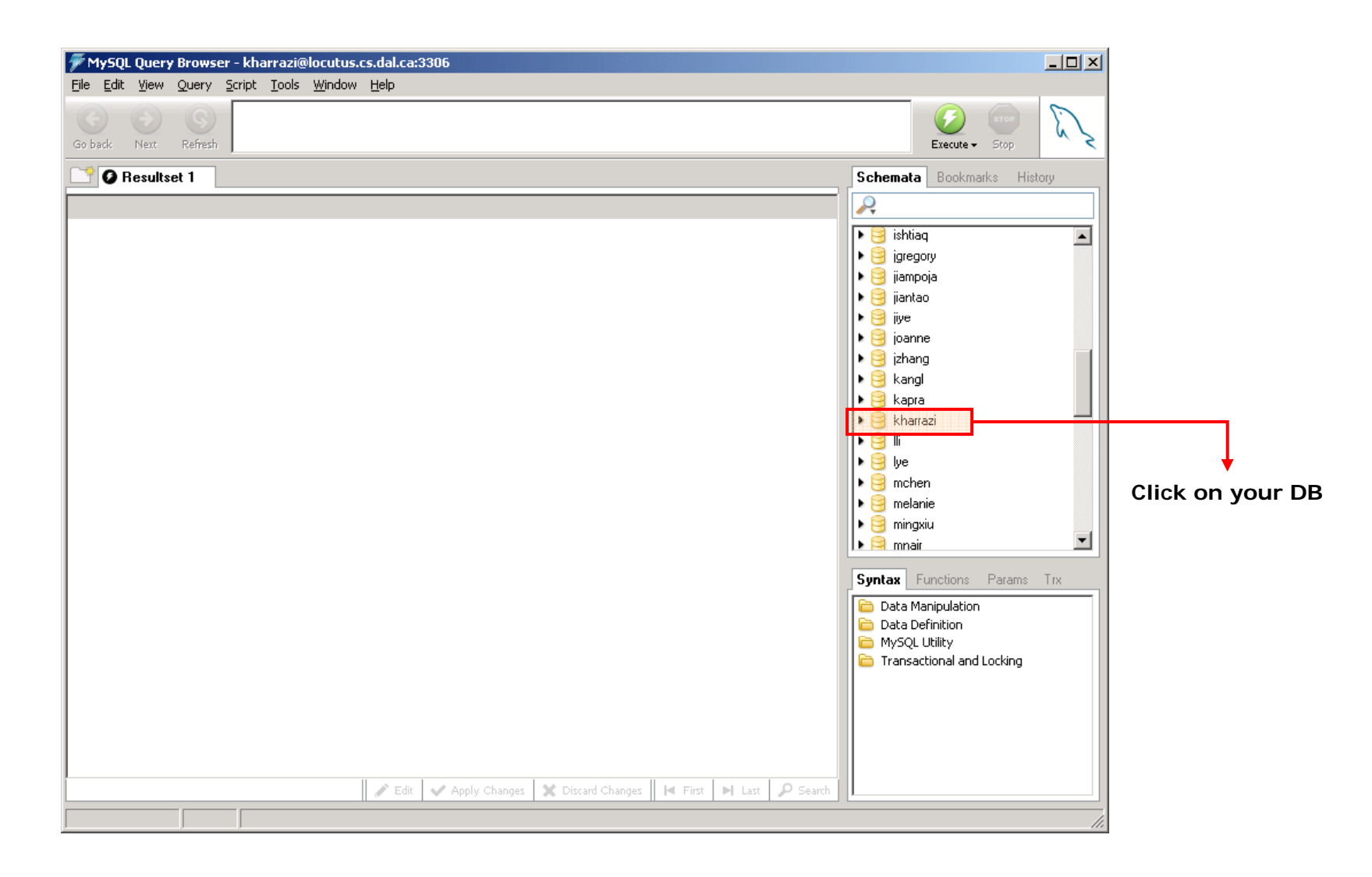

# (Fetching Database)

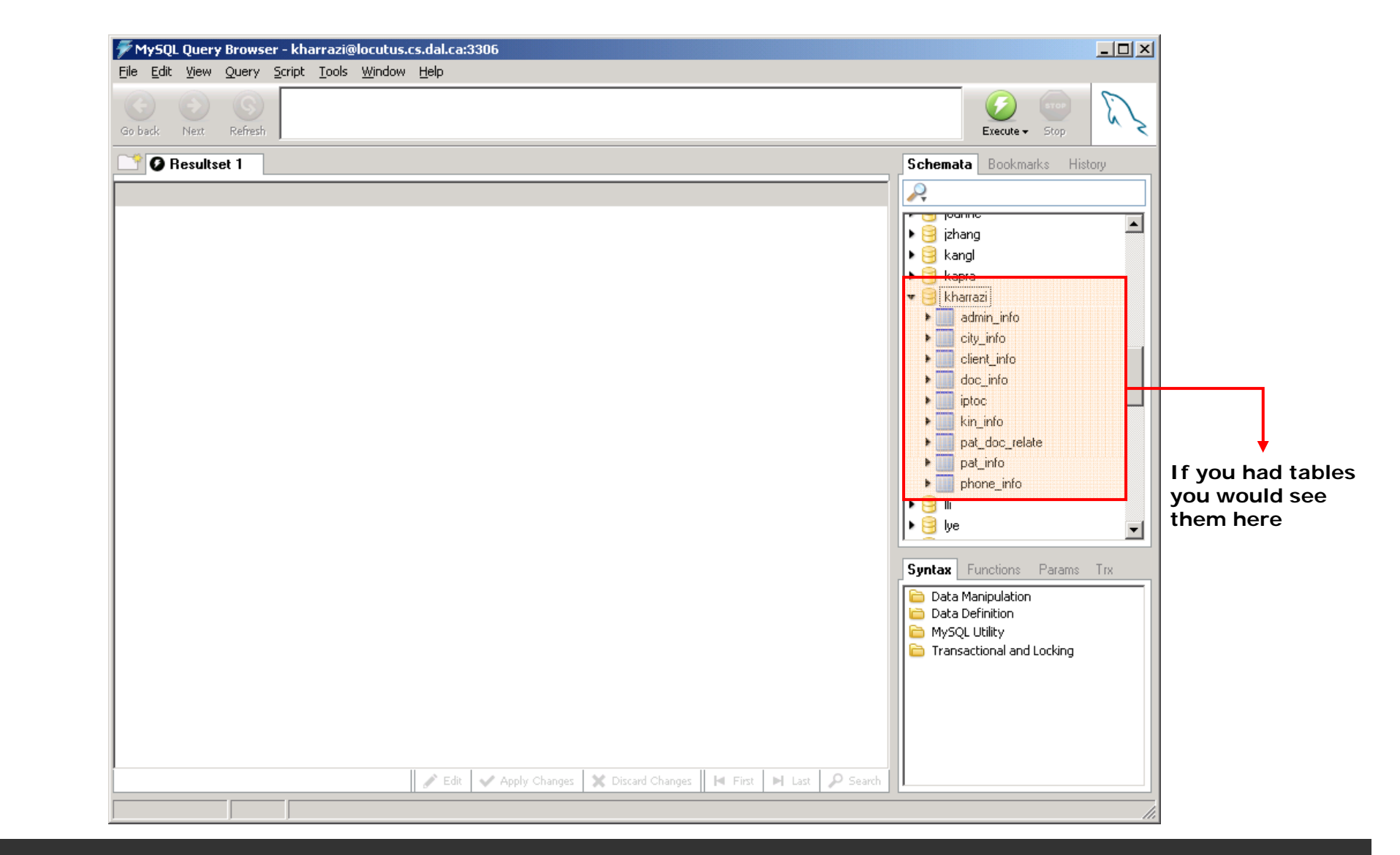

# (Querying a Table)

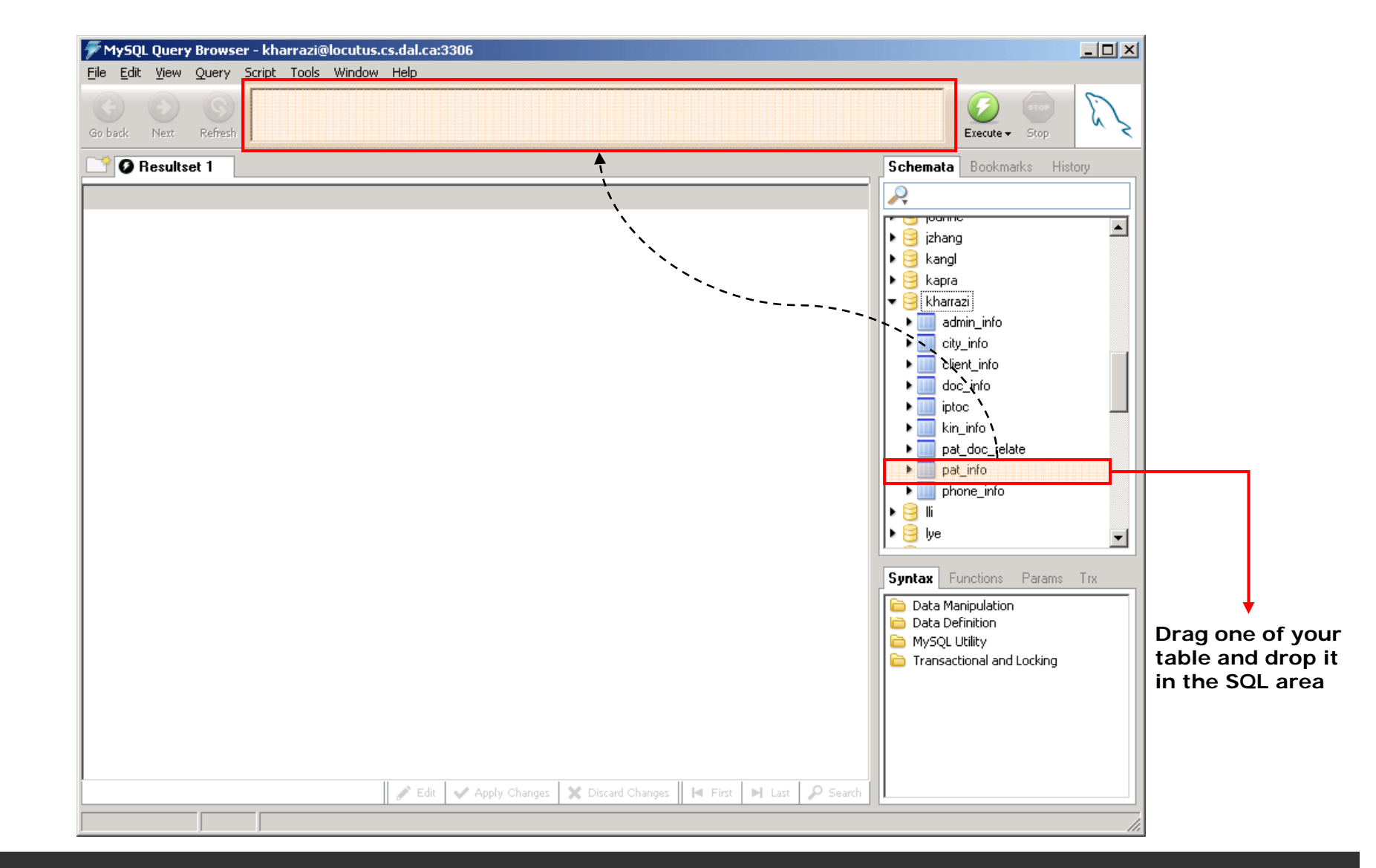

# (Querying a Table)

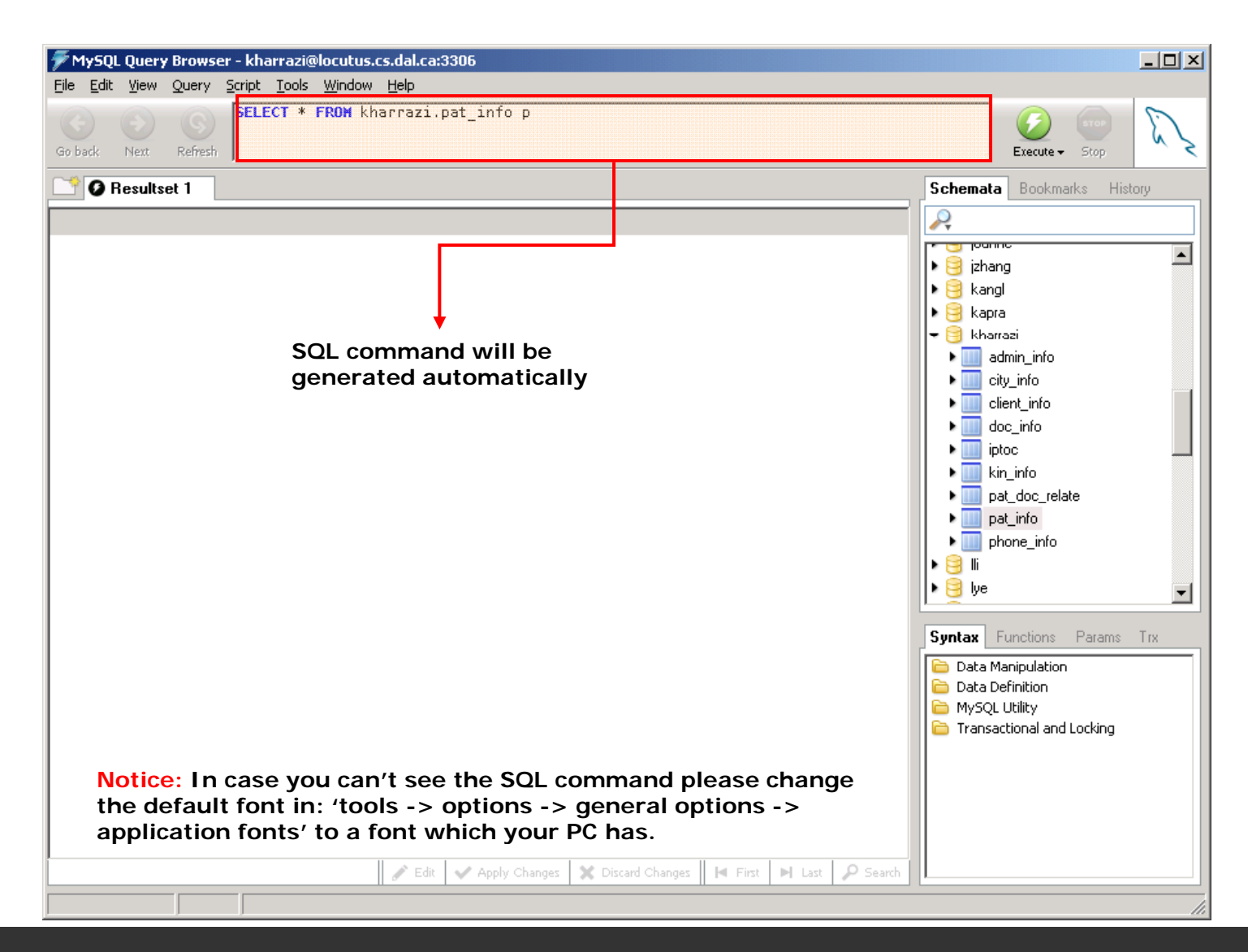
#### (Querying a Table)

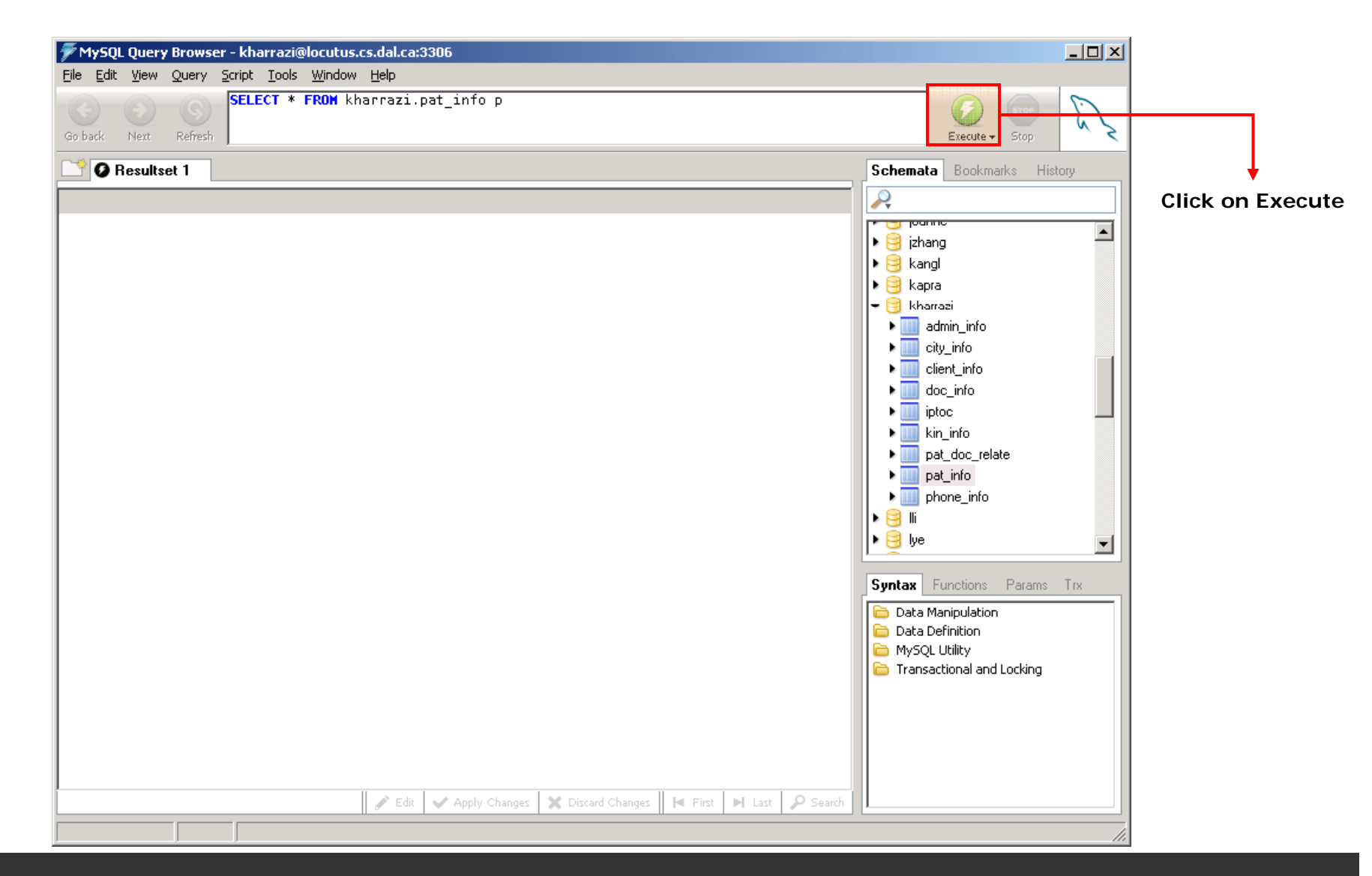

#### (Querying a Table)

| Next Re     | fresh       |                |         |          |        |           | Execute - Stop                        |   |
|-------------|-------------|----------------|---------|----------|--------|-----------|---------------------------------------|---|
| Resultset 1 |             |                |         |          |        |           | Schemata Bookmarks History            |   |
| P_id        | P_FirstName | P_LastN        | City_id | Phone_id | Kin_id | Client_id | · · · · · · · · · · · · · · · · · · · |   |
| 1           | Peter       | Johnsons       | 1       | 4        | 6      | 14 🧧      |                                       |   |
| 2           | Mike        | Jackson        | 1       | 13       | 6      | 15        | izhang 🔤                              |   |
| 3           | Sara        | Henson         | 3       | 6        | 2      | 16        | kangl                                 |   |
| 4           | John        | McDonn         | 5       | 8        | 3      | 17        | kapra                                 |   |
| 5           | Michael     | Robinson       | 1       | 13       | 6      | 18        | kharrazi                              |   |
| 6           | William     | Jordan         | 4       | 10       | 4      | 19        |                                       |   |
| 7           | Susan       | McKinsy        | 1       | 2        | 5      | 20        |                                       |   |
| 8           | Mehdi       | Kharrazi       | 2       | 1        | 9      | 21        |                                       |   |
| 9           | John        | McKinsy        | 1       | 9        | 10     | 22        | ▶ iptoc                               |   |
| 10          | John        | McDonn         | 3       | 18       | 7      | 23        | kin info                              |   |
| 11          | Pat         | Bentatar       | 7       | 25       | 8      | 24        | ▶ pat_doc_relate                      |   |
| 12          | Abraham     | Lincoln        | 3       | 26       | 27     | 25        | ▶                                     |   |
| 13          | Brian       | Adam           | 5       | 27       | 13     | 26        | ▶ phone_info                          |   |
| 14          | Catherin    | Catholicy      | 7       | 28       | 15     | 33        | 📕 🕨 🤤 lii                             |   |
| 15          | Demi        | Moore          | 12      | 29       | 23     | 34        | 🕨 🗦 lye 🛶 🚽                           |   |
| 16          | Ebi         | Farahanz       | 11      | 30       | 26     | 42        |                                       |   |
| 17          | Fery        | Sea            | 12      | 31       | 14     | 43        | Syntax Functions Params Trx           | - |
| 18          | Graham      | Bell           | 12      | 32       | 12     | 32        | Data Manipulation                     | R |
| 19          | Hamilton    | Green          | 1       | 33       | 4      | 44        | Data Definition                       |   |
| 20          | Isaac       | Killiam        | 1       | 34       | 25     | 35        | 📄 🖹 MySQL Utility                     |   |
| 21          | Josef       | Коору          | 1       | 35       | 1      | 50        | 📄 Transactional and Locking           |   |
| 22          | Karim       | Abdoljabar     | 11      | 36       | 35     | 49        |                                       |   |
| 23          | Liliam      | Toram          | 1       | 37       | 14     | 31        |                                       |   |
| 24          | Mandy       | Moore          | 6       | 38       | 14     | 51        |                                       |   |
| 00          | àl an an    | ht al mability | 0       | 20       | 20     | c2        |                                       |   |

#### (Querying a Table)

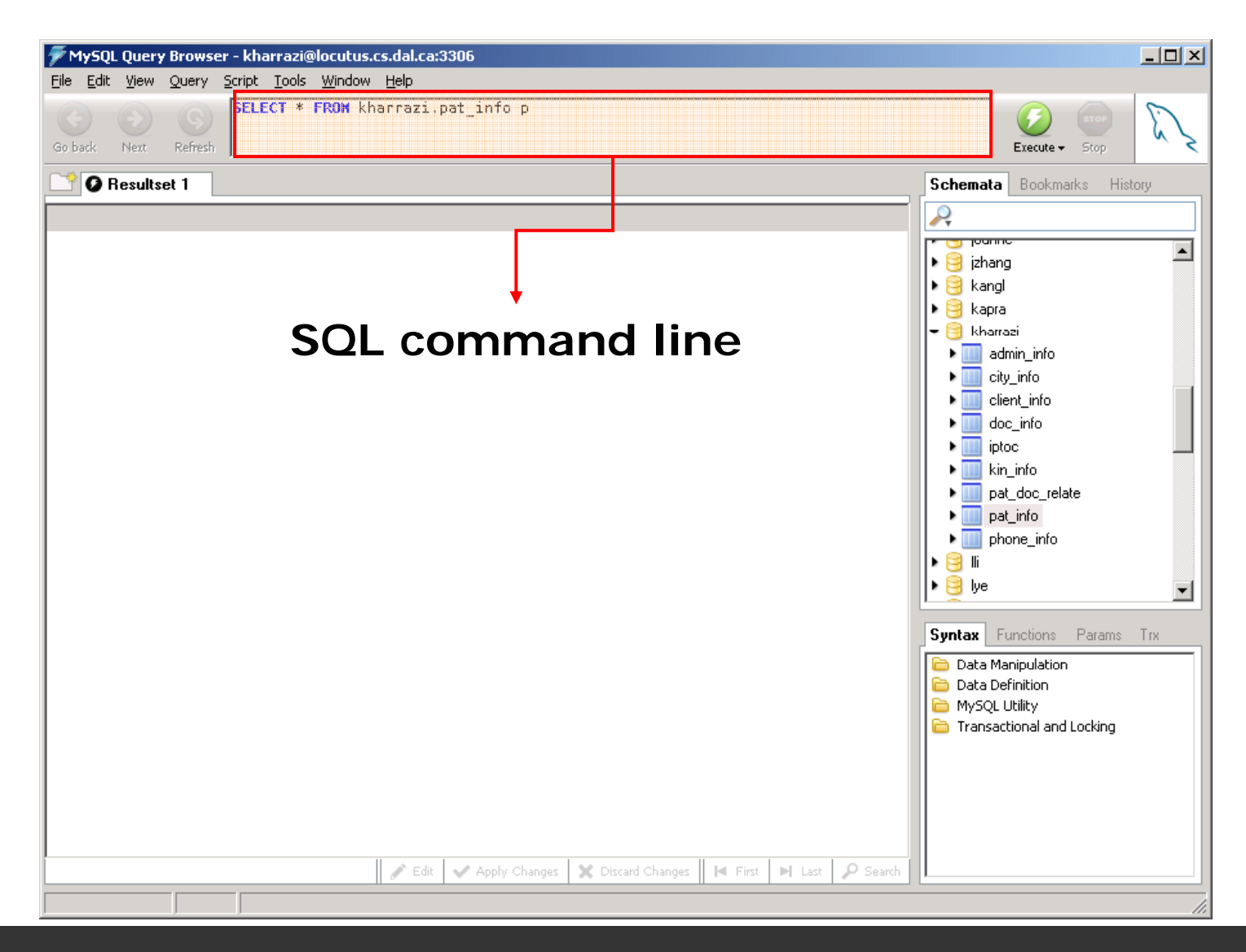

### **Restoring a dumped database**

- Before starting the SQL languages we should have tables and data to test the commands on them.
- In the <u>Resources</u> folder that you downloaded at the beginning of this session a file named <u>sample\_data.sql</u> exists that contains a dumped (stored) version of a sample database created beforehand by the tutor.
- In the next couple of slides we will restore the dumped version of the class database, which is now basically a file, into our databases on the faculty server.
- Creating tables and databases, dumping a database and restoring a database from a dumped file will be discussed later in future tutorials.

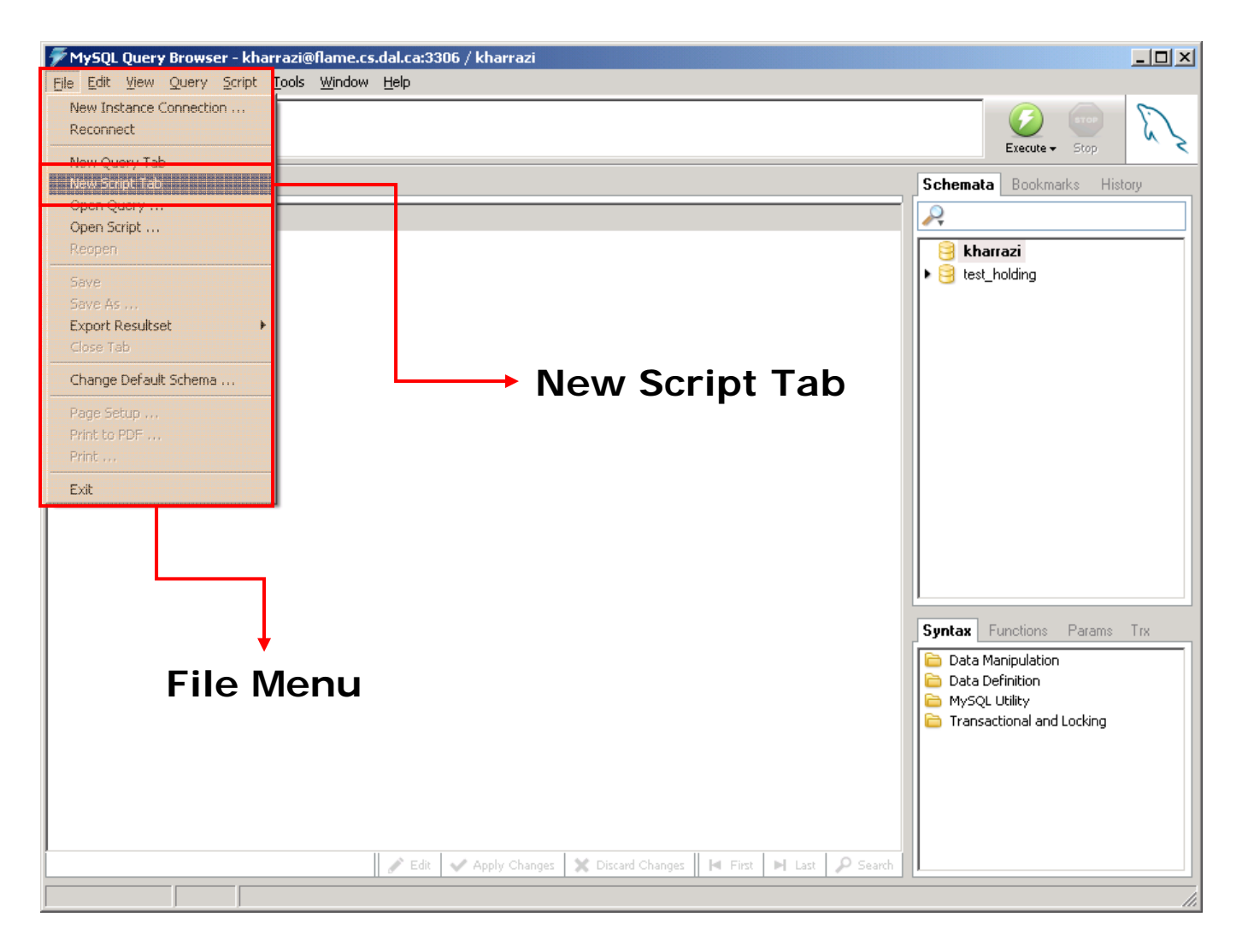

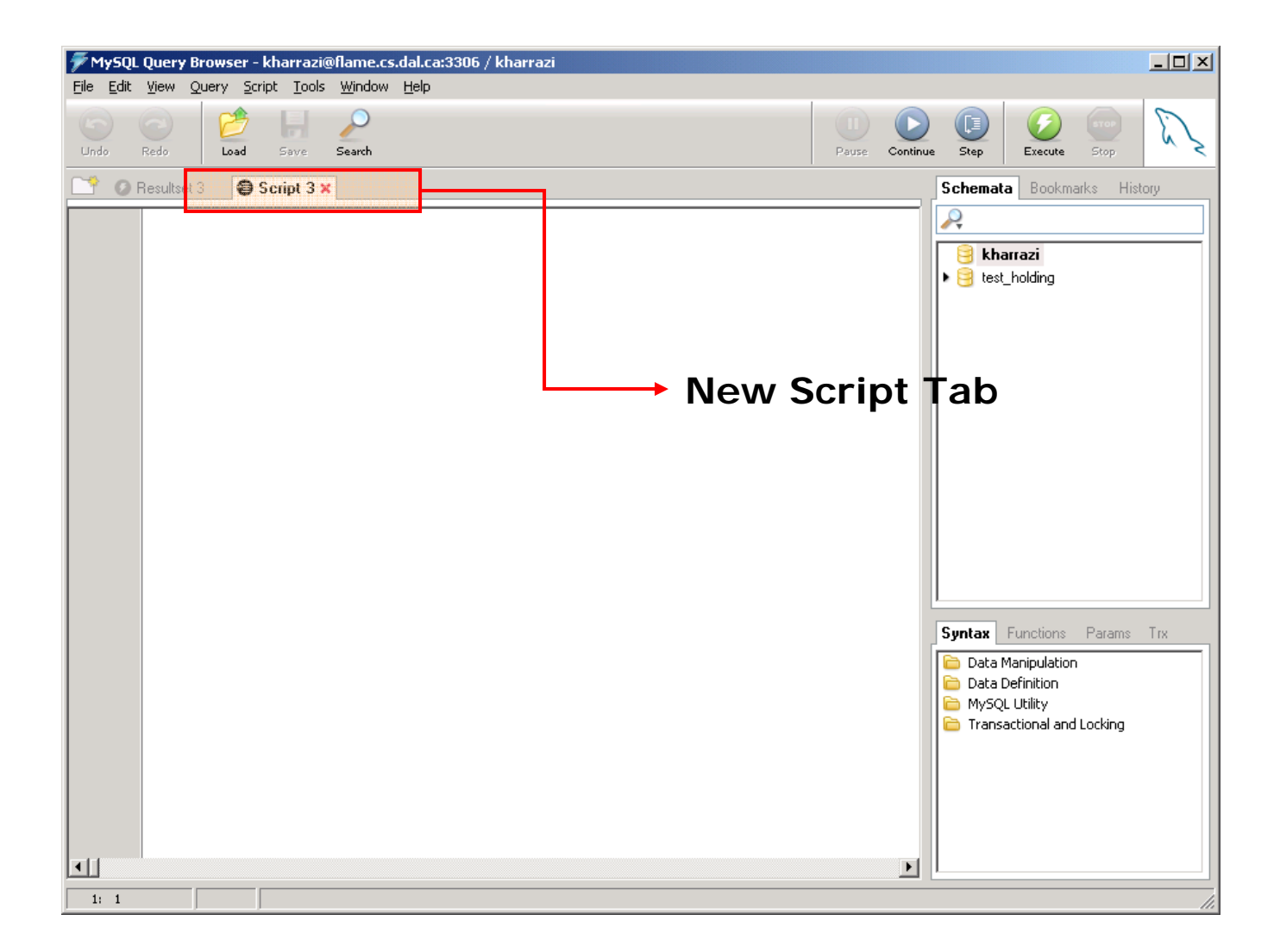

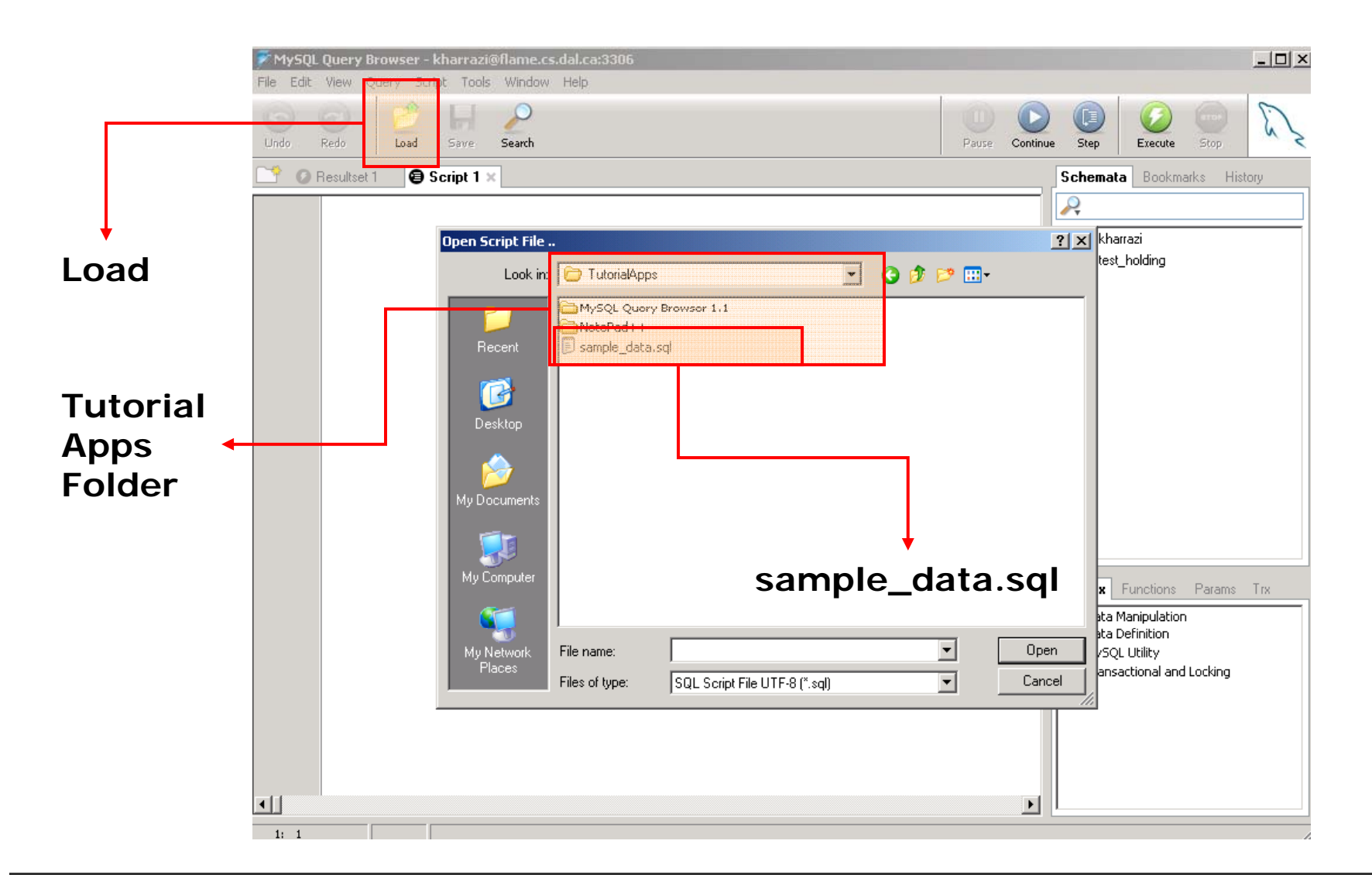

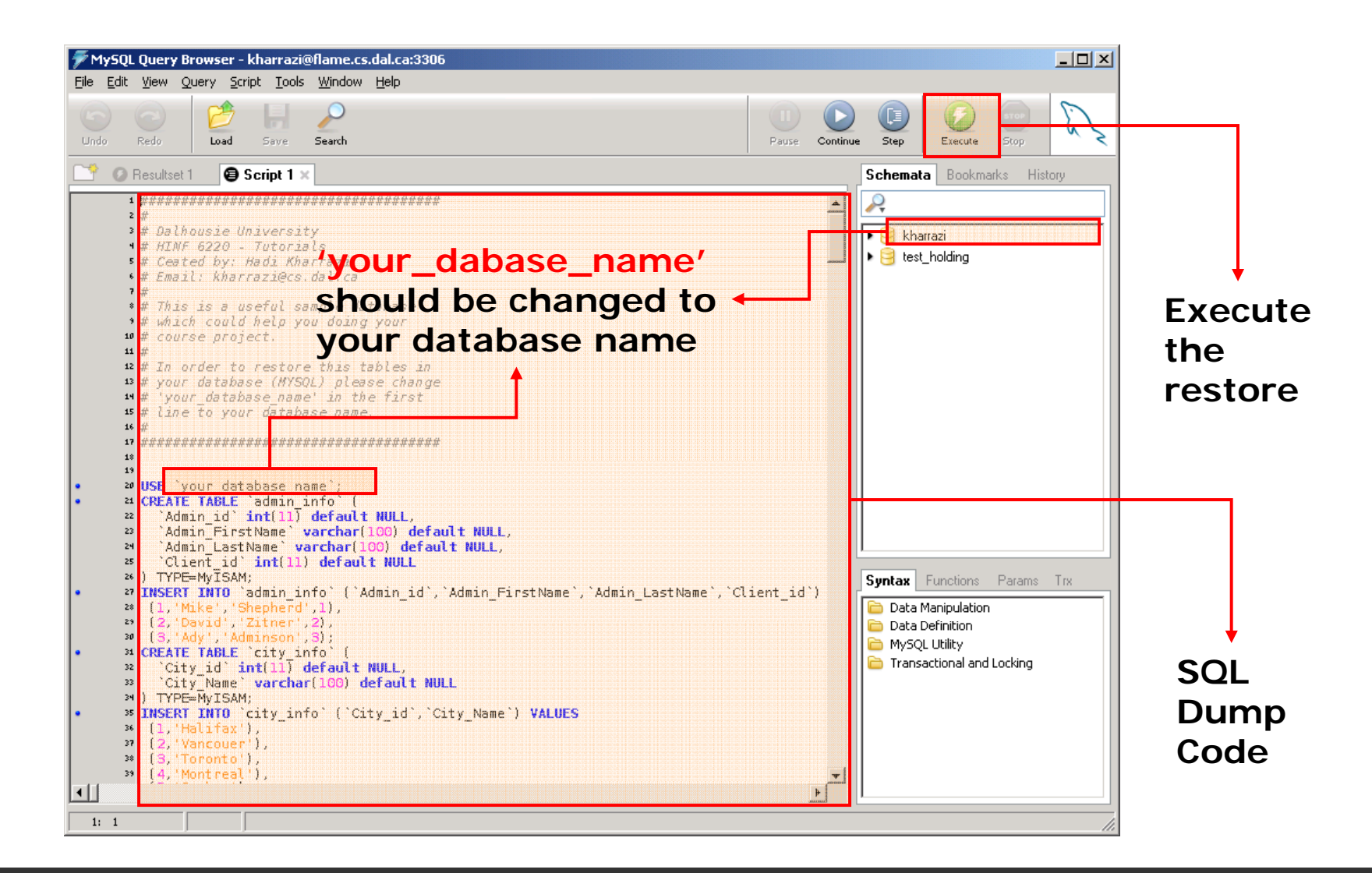

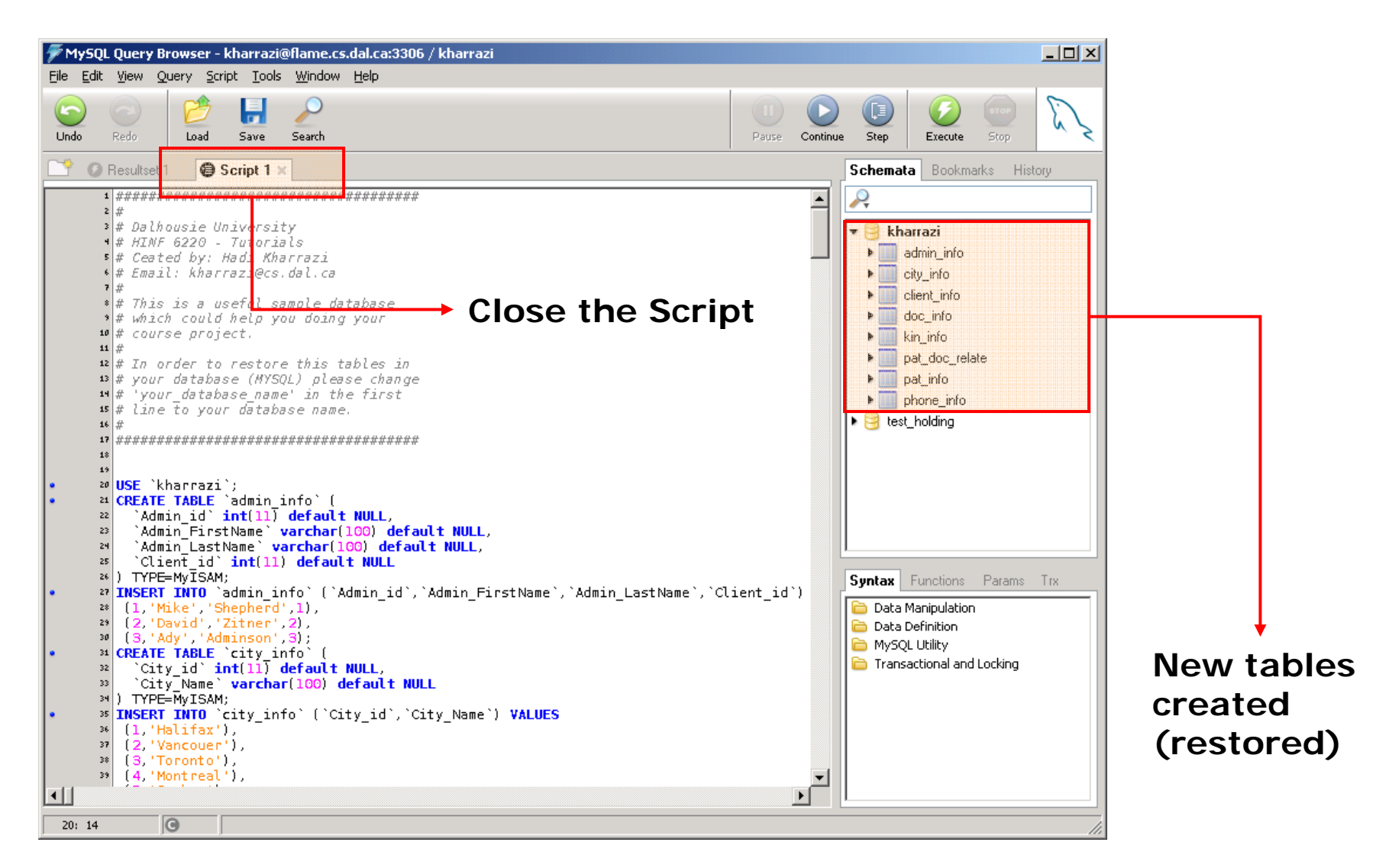

# 6. SQL Introduction

- SQL is a standard computer language for accessing and manipulating databases.
- What is SQL?

SQL stands for **Structured Query Language** SQL allows you to **access** a database SQL is an **ANSI** standard computer language SQL can **execute queries** against a database SQL can **retrieve** data from a database SQL can **insert** new records in a database SQL can **delete** records from a database SQL can **update** records in a database SQL can **update** records in a database

#### SQL Introduction (cont.)

- SQL is an ANSI (American National Standards Institute) standard computer language for accessing and manipulating database systems.
- SQL statements are used to retrieve and update data in a database. SQL works with database programs like MS Access, DB2, Informix, MS SQL Server, Oracle, Sybase, etc.
- Unfortunately, there are many different versions of the SQL language, but to be in compliance with the ANSI standard, they must support the same major keywords in a similar manner (such as SELECT, UPDATE, DELETE, INSERT, WHERE, and others).

#### SQL Introduction (cont.)

- SQL Data Manipulation Language (DML):
  - \* SELECT extracts data from a database table
  - \* UPDATE updates data in a database table
  - \* DELETE deletes data from a database table
  - \* INSERT INTO inserts new data into a database table
- SQL Data Definition Language (DDL):

# CREATE TABLE - creates a new database table
# ALTER TABLE - alters (changes) a database table
# DROP TABLE - deletes a database table
# CREATE INDEX - creates an index (search key)
# DROP INDEX - deletes an index

#### SQL Introduction (cont.)

#### <u>SQL in a Nutshell</u>

- 1. SQL Introduction
- 2. SQL: SELECT Statement
- 3. SQL: WHERE (BETWEEN/LIKE/LIMIT) Clause
- 4. SQL: AND & OR
- 5. SQL: IN
- 6. SQL: ORDER BY Clause
- 7. SQL: **INSERT INTO** Statement
- 8. SQL: UPDATE/SET Statement
- 9. SQL: DELETE Statement
- 10. SQL: Joining and Keys (Inner Join)
- 11. SQL: LEFT JOIN/ON (Outer Join)
- 12. SQL: GROUP BY & HAVING
- 13. SQL: FUNCTIONS
- 14. SQL: CREATE Database, Table, and Index
- 15. SQL: DROP Index, Table and Database
- 16. SQL: ALTER Table

# 7. SQL: SELECT Statement

- The **SELECT** statement is used to select data from a table. The tabular result is stored in a result table.
- Syntax:

SELECT column\_name(s) FROM table\_name

• Examples:

SELECT \* FROM pat\_info

SELECT P\_FirstName FROM pat\_info

SELECT P\_FirstName, P\_LastName FROM pat\_info

SELECT **DISTINCT** city\_id FROM pat\_info

| 🐬 MySQL                                                             | Query Bro               | owser - kharrazi@f               | lame.cs.dal.ca:330          | 16 / kharrazi |  |  |  |  |  |  |
|---------------------------------------------------------------------|-------------------------|----------------------------------|-----------------------------|---------------|--|--|--|--|--|--|
| <u>File E</u> dit                                                   | <u>V</u> iew <u>Q</u> u | ery <u>S</u> cript <u>T</u> ools | <u>W</u> indow <u>H</u> elp |               |  |  |  |  |  |  |
| Go back       Next       SELECT * FROM pat_info         All columns |                         |                                  |                             |               |  |  |  |  |  |  |
| 📑 🧿 Re                                                              | esultset 1              | 🗙 🕲 Script 2                     |                             |               |  |  |  |  |  |  |
|                                                                     | P_id                    | P_FirstName                      | P_LastName                  | City_id       |  |  |  |  |  |  |
| ►                                                                   | 1                       | Peter                            | Johnsons                    | 1             |  |  |  |  |  |  |
|                                                                     | 2                       | Mike                             | Jackson                     | 1             |  |  |  |  |  |  |
|                                                                     | 3                       | Sara                             | Henson                      | 3             |  |  |  |  |  |  |
|                                                                     | 4                       | John                             | McDonnald                   | 5             |  |  |  |  |  |  |
|                                                                     | 5                       | Michael                          | Robinson                    | 1             |  |  |  |  |  |  |
|                                                                     | 6                       | William                          | Jordan                      | 4             |  |  |  |  |  |  |
|                                                                     | 7                       | Susan                            | McKinsy                     | 1             |  |  |  |  |  |  |
|                                                                     | ~                       | 1110                             | 121 2                       |               |  |  |  |  |  |  |

| デ MySQL Query Bro                 | owser - kharrazi@flame.cs.dal.ca:3306 / kharrazi              |
|-----------------------------------|---------------------------------------------------------------|
| <u>File E</u> dit <u>V</u> iew Qu | iery <u>S</u> cript <u>T</u> ools <u>W</u> indow <u>H</u> elp |
| Go back Next Re                   | SELEC P_FirstName, P_LastName FROM pat_info                   |
| 📑 🛿 Resultset 1                   | ×                                                             |
| P_FirstName                       | P_LastName                                                    |
| Peter                             | Johnsons                                                      |
| Mike                              | Jackson                                                       |
| Sara                              | Henson                                                        |
| John                              | McDonnald                                                     |
| Michael                           | Robinson                                                      |
| William                           | Jordan                                                        |
| Susan                             | McKinsy                                                       |
| Mehdi                             | Kharrazi                                                      |

| ₹٢   | 1ySQI        | L Query   | Browse              | er - kha       | arrazi@       | flame.c        | s.dal. | ca:33 | 06 / k | harı  |
|------|--------------|-----------|---------------------|----------------|---------------|----------------|--------|-------|--------|-------|
| Eile | <u>E</u> dit | ⊻iew      | Query               | <u>S</u> cript | <u>T</u> ools | <u>W</u> indow | Help   | p     |        |       |
| Go b | )<br>back    | )<br>Next | <b>S</b><br>Refresh | SELE           | CT ci         | ty_id          | ROM    | pat_  | info   |       |
|      | 9            | Script 1  | 0                   | Results        | et 6 ×        |                |        |       |        |       |
|      |              | city.     | _id                 |                |               |                |        |       |        |       |
| F    |              |           | 1                   |                |               |                |        |       |        |       |
|      |              |           | 1                   |                |               |                |        |       |        |       |
|      |              |           | 3                   |                |               |                |        |       |        |       |
|      |              |           | 5                   |                |               |                |        |       |        |       |
|      |              |           | 1                   |                |               |                |        |       |        |       |
|      |              |           | 4                   |                |               |                |        |       | ,      |       |
| "    |              |           | 2                   |                |               | Dup            | lica   | ate   | d E    | ntrie |
|      |              |           | 1                   |                |               |                |        |       |        |       |
| LE.  |              |           | 3                   |                |               |                |        |       |        |       |
|      |              |           | 7                   |                |               |                |        |       |        |       |
|      |              |           | 3                   |                |               |                |        |       |        |       |
|      |              |           | 5                   |                |               |                |        |       |        |       |
|      |              |           | 7                   |                |               |                |        |       |        |       |
|      |              |           | 12                  |                |               |                |        |       |        |       |
|      |              |           | 11                  |                |               |                |        |       |        |       |
|      |              |           | 12                  |                |               |                |        |       |        |       |
|      |              |           | 12                  |                |               |                |        |       |        |       |

| デ MySQL           | Query    | Brows          | er - kha       | arrazi@       | flame.cs       | .dal.ca:33   | 06 / k | harrazi    |
|-------------------|----------|----------------|----------------|---------------|----------------|--------------|--------|------------|
| <u>File E</u> dit | ⊻iew     | Query          | <u>S</u> cript | <u>T</u> ools | <u>W</u> indow | <u>H</u> elp |        |            |
| Go back           | Next     | (S)<br>Refresh | SELE           | ECT DI        | STINCT         | kity_id      | FROM   | pat_info   |
| 📑 🛛 s             | icript 1 | 0              | Results        | et 6 ×        |                |              |        |            |
|                   | city_    | _id            |                |               |                |              |        |            |
| •                 |          | 1              |                |               |                |              |        |            |
|                   |          | 3              |                |               |                |              |        |            |
|                   |          | 5              |                |               |                |              |        |            |
|                   |          | 4              |                |               |                |              |        |            |
|                   |          | 2              |                |               | C              | Dnly D       | istir  | nct Entrie |
|                   |          | 10             |                |               |                |              |        |            |
|                   |          | 11             |                |               |                |              |        |            |
|                   |          | 6              |                |               |                |              |        |            |
|                   |          | 9              |                |               |                |              |        |            |
|                   |          | 8              |                |               |                |              |        |            |
|                   |          | 10             |                |               |                |              |        |            |
|                   |          |                |                |               |                |              |        |            |

# 8. SQL: WHERE Statement

- To conditionally select data from a table, a **WHERE** clause can be added to the **SELECT** statement.
- Syntax:

SELECT column FROM table WHERE column operator value

• Examples:

SELECT \* FROM pat\_info WHERE P\_FirstName='Mike'

SELECT \* FROM pat\_info WHERE P\_id<6

SELECT \* FROM pat\_info WHERE P\_id<6 LIMIT 2

SELECT \* FROM pat\_info WHERE P\_id BETWEEN 6 AND 9

SELECT \* FROM pat info WHERE P FirstName LIKE 'h%'

| Operator | Description                |
|----------|----------------------------|
| =        | Equal                      |
| <>       | Not equal                  |
| >        | Greater than               |
| <        | Less than                  |
| >=       | Greater than or equal      |
| < =      | Less than or equal         |
| BETWEEN  | Between an inclusive range |
| LIKE     | Search for a pattern       |

- NOT clause could be combined with the WHERE statement in order to invert the selection range.
- "SELECT \* FROM pat\_info WHERE P\_id BETWEEN 6 AND 9" will select only those P\_id data that vary between 6 and 9 but "select \* FROM pat\_info WHERE P\_id NOT BETWEEN 6 AND 9" will select any P\_id except those P\_id data that vary between 6 and 9.
- Queries with boolean expressions can get very sophisticated (beyond the scope of the course).

| 7           | MySQL                   | Query Brow                | vser - kharrazi@               | @flame.cs      | .dal.ca:330  | 6 / kharr | azi       |   |  |  |  |  |  |
|-------------|-------------------------|---------------------------|--------------------------------|----------------|--------------|-----------|-----------|---|--|--|--|--|--|
| <u>F</u> il | e <u>E</u> dit          | <u>V</u> iew <u>Q</u> uer | y <u>S</u> cript <u>T</u> ools | <u>W</u> indow | <u>H</u> elp |           |           |   |  |  |  |  |  |
| G           | Go back Next Refresh    |                           |                                |                |              |           |           |   |  |  |  |  |  |
| Ē           | Cript 1 O Resultset 6 × |                           |                                |                |              |           |           |   |  |  |  |  |  |
|             | ₿ P                     | P_FirstNa                 | . P_LastNa                     | City_id        | Phone_id     | Kin_id    | Client_id |   |  |  |  |  |  |
| Þ           | 1                       | Peter                     | Johnsons                       | 1              | 4            | 6         | 1,        | 4 |  |  |  |  |  |
|             | 2                       | Mike                      | Jackson                        | 1              | 13           | 6         | 1         | 5 |  |  |  |  |  |
|             | E                       | <mark>≺Sara</mark>        | Henson                         | 3              | 6            | 2         |           | 3 |  |  |  |  |  |
|             | 4                       | John                      | McDonnald                      | 5              | 8            | 3         | 17        | 7 |  |  |  |  |  |
|             | Ę                       | Michael                   | Robinson                       | 1              | 13           | 6         | 18        | 3 |  |  |  |  |  |
| Lim         | ited R                  | esults                    |                                |                |              |           |           |   |  |  |  |  |  |

| デ MyS(                       | QL Query Browser                       | - kharrazi@flame.c                 | s.dal.ca:330   | 16 / kharraz | i       |       |       |  |  |  |  |
|------------------------------|----------------------------------------|------------------------------------|----------------|--------------|---------|-------|-------|--|--|--|--|
| <u>File E</u> di             | it <u>V</u> iew <u>Q</u> uery <u>S</u> | cript <u>T</u> ools <u>W</u> indow | v <u>H</u> elp |              |         |       |       |  |  |  |  |
| Go back                      | Next Refresh                           | SELECT * FROM p                    | at_info W      | HERE P_id∢   | 6 LIMIT | 2     |       |  |  |  |  |
| 📑 🐵 Script 1 🕑 Resultset 6 🗙 |                                        |                                    |                |              |         |       |       |  |  |  |  |
| ¥                            | P_id P_FirstName                       | P_LastName                         | City_id        | Phone_id     | Kin_id  | Clier | nt_id |  |  |  |  |
|                              | 1 <mark>+ Peter</mark>                 | Johnsons                           |                | 4            | 6       |       | 14    |  |  |  |  |
|                              | 2 Mike                                 | Jackson                            | 1              | 13           | 6       |       | 15    |  |  |  |  |
|                              |                                        |                                    |                |              |         |       |       |  |  |  |  |

Only the first 2 results is fetched

| デ MyS(                                                                                                | QL Query | Browser - kharr | azi@flame.cs.da | al.ca:3306 / | kharrazi |        |           |  |  |  |  |
|----------------------------------------------------------------------------------------------------|----------|-----------------|-----------------|--------------|----------|--------|-----------|--|--|--|--|
| <u>File E</u> dit <u>V</u> iew <u>Q</u> uery <u>S</u> cript <u>T</u> ools <u>W</u> indow <u>H</u> elp |          |                 |                 |              |          |        |           |  |  |  |  |
| Select * FROM pat_info WHERE P_id       BETWEEN 6 AND 9         Go back       Next       Refresh      |          |                 |                 |              |          |        |           |  |  |  |  |
| Script 1 O Resultset 6 ×                                                                              |          |                 |                 |              |          |        |           |  |  |  |  |
|                                                                                                    | ₿ P_     | id P_FirstName  | P_LastName      | City_id      | Phone_id | Kin_id | Client_id |  |  |  |  |
|                                                                                                    |          | 6 William       | Jordan          | 4            | 10       | 4      | - 9       |  |  |  |  |
|                                                                                                    |          | 7 Susan         | McKinsy         | 1            | 2        | 5      | 20        |  |  |  |  |
|                                                                                                    |          | 8 Mehdi         | Kharrazi        | 2            | 1        | 9      | 21        |  |  |  |  |
|                                                                                                    |          | 9 John          | McKinsy         | 1            | 9        | 10     | 22        |  |  |  |  |
| Limit                                                                                                 | ed Re    | sults           |                 |              |          |        |           |  |  |  |  |

| デ M                       | デ MySQL Query Browser - kharrazi@flame.cs.dal.ca:3306 / kharrazi                                                                                                    |      |          |            |         |          |        |           |  |  |  |  |
|---------------------------|----------------------------------------------------------------------------------------------------|------|----------|------------|---------|----------|--------|-----------|--|--|--|--|
| <u>F</u> ile              | <u>File Edit View Query Script Tools Window H</u> elp                                                                                                    |      |          |            |         |          |        |           |  |  |  |  |
| Gob                       | Image: Select with the second second seco |      |          |            |         |          |        |           |  |  |  |  |
| Cript 1 Script 1 Script 1 |                                                                                                    |      |          |            |         |          |        |           |  |  |  |  |
|                           | <b>₽</b> F                                                                                                    | ⊃_id | P_FirstN | . P_LastNa | City_id | Phone_id | Kin_id | Client_id |  |  |  |  |
|                           |                                                                                                    | 13   | Brian    | Adam       | 5       | 27       | 13     | 26        |  |  |  |  |
|                           |                                                                                                    | 48   | Bill     | Clincton   | 1       | 51       | 29     | 60        |  |  |  |  |
|                           |                                                                                                    |      |          |            |         |          |        |           |  |  |  |  |

All start with 'B'

- {'Bob'; 'Bill'; 'Brian'; 'Barnaby'; 'Barclay'; 'Barb'; 'Gabriel'; 'Jacob'}
- o LIKE 'b' → null
- o LIKE 'b%' → {'Bob'; 'Bill'; 'Brian'; 'Barnaby'; 'Barclay'; 'Barb'}
- o LIKE '%b' → { 'Bob'; 'Barb'; 'Jacob' }
- o LIKE '%b%' →

{'Bob'; 'Bill'; 'Brian'; 'Barnaby'; 'Barclay'; 'Barb'; 'Gabriel'; 'Jacob'}

- o LIKE 'b%b' → {'Bob'; 'Barb'}
- o LIKE '%b%b%' → {'Bob'; 'Barnaby'; 'Barb'}
- o LIKE '%bb%' → null

# 9. SQL: AND & OR Clause

- AND & OR join two or more conditions in a WHERE clause. The AND operator displays a row if ALL conditions listed are true. The OR operator displays a row if ANY of the conditions listed are true.
- Syntax:

SELECT column FROM table WHERE column operator value AND column operator value OR column operator value

• Examples:

SELECT \* FROM pat\_info WHERE P\_id>6 AND City\_id=4 SELECT \* FROM pat\_info WHERE City\_id=3 OR City\_id=4

# SQL: AND & OR (cont.)

| デ MySQL Qu                    | ery Browse       | er - kharrazi                | @flame.cs.             | dal.ca:33    | 06 / khai | razi        |         |  |  |
|-------------------------------|------------------|------------------------------|------------------------|--------------|-----------|-------------|---------|--|--|
| <u>File E</u> dit <u>V</u> ie | ew <u>Q</u> uery | <u>S</u> cript <u>T</u> ools | s <u>W</u> indow       | <u>H</u> elp |           |             |         |  |  |
| Go back Ner                   | xt Refresh       | SELECT *                     | FROM pat               | :_info W     | HERE P    | id≻6 AND ci | ty_id=4 |  |  |
| Script 1 Script 1 Script 1    |                  |                              |                        |              |           |             |         |  |  |
| P_id                          | P_First          | P_LastN                      | C <mark>i</mark> ty_id | Phon         | Kin_id    | Client_id   |         |  |  |
| ▶ 37                          | Mina             | Namiri                       | 4                      | 99           | 33        | 57          |         |  |  |
| 45                            | Zinc             | Goldman                      | 4                      | 95           | 31        | 54          |         |  |  |
| P_id>6                        |                  |                              | City_id=4              | 4            |           |             |         |  |  |

# SQL: AND & OR (cont.)

| 7           | F MySQL Query Browser - kharrazi@flame.cs.dal.ca:3306 / kharrazi                                   |                       |                      |                             |      |              |          |        |           |  |  |  |  |
|-------------|----------------------------------------------------------------------------------------------------|-----------------------|----------------------|-----------------------------|------|--------------|----------|--------|-----------|--|--|--|--|
| <u>F</u> il | le <u>E</u> dit                                                                                    | <u>V</u> iew <u>C</u> | Juery <u>S</u> cript | : <u>T</u> ools <u>W</u> ii | ndow | <u>H</u> elp | _        |        |           |  |  |  |  |
| G           | Select * FROM pat_info WHERE       City_id=3 OR City_id=4         Go back       Next       Refresh |                       |                      |                             |      |              |          |        |           |  |  |  |  |
| Ľ           | Script 1 O Resultset 6 ×                                                                           |                       |                      |                             |      |              |          |        |           |  |  |  |  |
|             |                                                                                                    | <b>₿</b> P_ie         | d P_FirstNa          | P_Las                       |      | City_id      | Phone_id | Kin_id | Client_id |  |  |  |  |
|             |                                                                                                    |                       | 3 Sara               | Henson                      |      | 3            | E        | 2      | 16        |  |  |  |  |
|             |                                                                                                    |                       | 6 William            | Jordan                      |      | 4            | 10       | 4      | 19        |  |  |  |  |
|             |                                                                                                    | 1                     | 0 John               | McDo                        |      | 3            | 18       | 7      | 23        |  |  |  |  |
|             |                                                                                                    | 1                     | 2 Abraham            | Lincoln                     |      | 3            | 28       | 27     | 25        |  |  |  |  |
|             |                                                                                                    | 3                     | 7 Mina               | Namiri                      |      | 4            | 99       | 33     | 57        |  |  |  |  |
|             |                                                                                                    | 3                     | 9 Oliseagar          | n Dysee                     |      | 3            | 70       | 32     | 56        |  |  |  |  |
| Þ           |                                                                                                    | 4                     | 5 Zinc               | Gold                        |      | 4            | 95       | i 31   | 54        |  |  |  |  |
|             |                                                                                                    | 4                     | 6 Uve                | Evalin                      |      | 3            | 47       | 19     | 27        |  |  |  |  |
|             |                                                                                                    |                       |                      |                             |      |              |          |        |           |  |  |  |  |

City\_id=3 or 4

# 10. SQL: IN Clause

- The IN operator may be used if you know the exact value you want to return for at least one of the columns.
- Syntax:

```
SELECT column FROM table
WHERE column IN (value1, value2,...)
```

• Examples:

```
SELECT * FROM pat_info WHERE P_FirstName
IN ('Sara', 'Uve', 'John')
```

## SQL: IN (cont.)

| 🖗 MySQL Query Browser - kharrazi@flame.cs.dal.ca:3306 / kharrazi                                                   |             |            |         |          |        |           |  |
|----------------------------------------------------------------------------------------------------|-------------|------------|---------|----------|--------|-----------|--|
| <u>File E</u> dit <u>V</u> iew <u>Q</u> uery <u>S</u> cript <u>T</u> ools <u>W</u> indow <u>H</u> elp              |             |            |         |          |        |           |  |
| Select * FROM pat_info WHERE P_FirstName       IN ('Sara', 'Uve', 'John')         Go back       Next       Refresh |             |            |         |          |        |           |  |
| Script 1 Script 1                                                                                                  |             |            |         |          |        |           |  |
| P_id                                                                                                    | P_FirstName | P_LastName | City_id | Phone_id | Kin_id | Client_id |  |
| 3                                                                                                    | Sara        | Henson     | 3       | 6        | 2      | 16        |  |
| 4                                                                                                    | John        | McDonnald  | 5       | 8        | 3      | 17        |  |
| 9                                                                                                    | John        | McKinsy    | 1       | 9        | 10     | 22        |  |
| ▶ 10                                                                                                    | John        | McDonnald  | 3       | 18       | 7      | 23        |  |
| 46                                                                                                    | Uve         | Evalinson  | 3       | 47       | 19     | 27        |  |

P\_FirstName is either: 'Sara', 'Uve' or 'John'

# 11. SQL: ORDER BY Clause

- The ORDER BY clause is used to sort the rows.
- Syntax:

SELECT column FROM table ORDERED BY column DESC/ASC

• Examples:

SELECT \* FROM pat\_info ORDER BY P\_FirstName SELECT \* FROM pat\_info ORDER BY P\_FirstName DESC

# SQL: ORDER BY (cont.)

| デ MySQL Query Browser - kharrazi@flame.cs.dal.ca:3306 / kharrazi |                                  |                             |                        |             |     |  |  |
|------------------------------------------------------------------|----------------------------------|-----------------------------|------------------------|-------------|-----|--|--|
| <u>File E</u> dit <u>V</u> iew <u>Q</u> u                        | ery <u>S</u> cript <u>T</u> ools | <u>W</u> indow <u>H</u> elp | )                      |             |     |  |  |
| Go back Next Re                                                  | SELECT *                         | FROM pat_in                 | ifo <mark>ORDER</mark> | BY P_FirstN | ame |  |  |
| Script 1 @ Resultset 6 ×                                         |                                  |                             |                        |             |     |  |  |
| ₽_id                                                             | P_FirstName                      | P_LastName                  | City_id                | Phone_id    | Ki  |  |  |
| 12                                                               | Abraham                          | Lincoln                     | 3                      | 26          |     |  |  |
| 48                                                               | Bill                             | Clincton                    | 1                      | 51          |     |  |  |
| 13                                                               | Brian                            | Adam                        | 5                      | 27          |     |  |  |
| 27                                                               | Castadilla                       | Almondo                     | 7                      | 44          |     |  |  |
| 14                                                               | Catherin                         | Catholicy                   | 7                      | 28          |     |  |  |
| 33                                                               | Cristina                         | Augelira                    | 6                      | 45          |     |  |  |
| 15                                                               | Demi                             | Moore                       | 12                     | 29          |     |  |  |
| 31                                                               | Diana                            | Fedrensinco                 | 7                      | 56          |     |  |  |
| 16                                                               | ЕЫ                               | Farahanzad                  | 11                     | 30          |     |  |  |
| 34                                                               | Faith                            | Hill                        | 10                     | 61          |     |  |  |
| 17                                                               | Felly Sorted                     | Sea                         | 12                     | 31          |     |  |  |

# SQL: ORDER BY (cont.)

| F MySQL Query Browser - kharrazi@flame.cs.dal.ca:3306 / kharrazi                        |                                 |                               |         |          |        |  |  |
|-----------------------------------------------------------------------------------------|---------------------------------|-------------------------------|---------|----------|--------|--|--|
| <u>File E</u> dit <u>V</u> iew <u>Q</u> ue                                              | ery <u>S</u> cript <u>T</u> ool | s <u>W</u> indow <u>H</u> elj | P       |          |        |  |  |
| Select * FROM pat_info     ORDER BY P_FirstName DESC       Go back     Next     Refresh |                                 |                               |         |          |        |  |  |
| Cript 1 Script 1 Script 1                                                               |                                 |                               |         |          |        |  |  |
| P_id                                                                                    | P_FirstName                     | P_LastName                    | City_id | Phone_id | Kin_id |  |  |
| 45                                                                                      | Zinc                            | Goldman                       | 4       | 95       | 31     |  |  |
| 43                                                                                      | Yjie                            | Lee                           | 8       | 84       | 16     |  |  |
| 49                                                                                      | Woo                             | Xingho                        | 1       | 52       | 28     |  |  |
| 38                                                                                      | Withney                         | Houston                       | 12      | 63       | 19     |  |  |
| 6                                                                                       | William                         | Jordan                        | 4       | 10       | 4      |  |  |
| 46                                                                                      | Uve                             | Evalinson                     | 3       | 47       | 19     |  |  |
| 44                                                                                      | Tuet                            | laswithin                     | 7       | 50       | 30     |  |  |
| 7                                                                                       | Susan                           | McKinsy                       | 1       | 2        | 5      |  |  |
| 36                                                                                      | Steve                           | Wanderhal                     | 11      | 65       | 16     |  |  |
| 41                                                                                      | Steve                           | Waterson                      | 8       | 49       | 21     |  |  |
| 3                                                                                       | Sorted                          | Henson                        | 3       | 6        | 2      |  |  |
| 40                                                                                      | DESC                            | Sirini                        | 7       | 46       | 22     |  |  |
| 28                                                                                      | Sam                             | Hill                          | 1       | 53       | 11     |  |  |

# Summary

- Database Overview
- Relational Databases
- Installing MySQL
- Command line MySQL
- MySQL GUI Tools
- SQL Introduction
- SQL: SELECT
- SQL: WHERE

# **Next Session**

- SQL: INSERT
- SQL: UPDATE
- SQL: DELETE
- SQL: Joining and Keys (Inner/Left/Right Join)
- SQL: GROUP BY & HAVING
- SQL: Functions
## Exercise

- Please refer to the available text file in the slides section for this session on the course website:
- <u>http://info510.com/core/public\_page.php?page\_name=slides</u>